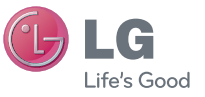

SLOVENŠČINA E N G L I S H

Navodila za uporabo GT540

Navodila so pripomoček pri spoznavanju vašega novega telefona.Za več informacij obiščite www. Igsmartmanual.com/GT540.

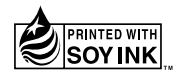

**CE0168** ①

P/N : MMBB0380704 (1.0)

www.lg.com

Bluetooth QD ID B016480

## Uporabniški priročnik za telefon GT540 🕞 LG

- Del vsebine v tem priročniku se glede na programsko opremo telefona ali ponudnika storitev lahko razlikuje od vašega telefona.
- Ker ima ta telefon tipkovnico na zaslonu na dotik, ga ne priporočamo slabovidnim.
- Copyright© 2010 LG Electronics Inc. Vse pravice pridržane. LG in logotip LG sta registrirani blagovni znamki družbe LG Group in povezanih podjetij. Vse ostale blagovne znamke so v lasti njihovih lastnikov.
- Google, logotip Google, Google Maps, Google Mail, YouTube, Google Talk, Android in Android Market so blagovne znamke podjetja Google, Inc.

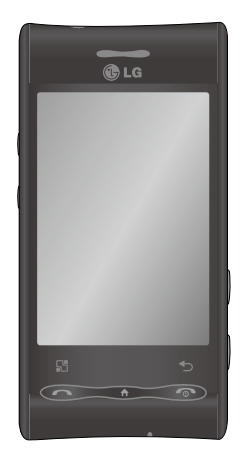

Čestitamo vam za nakup naprednega in kompaktnega telefona LG GT540, zasnovanega za delovanje z najnovejšo digitalno tehnologijo za mobilno komunikacijo.

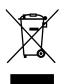

#### Odstranjevanje stare naprave

- 1 Če se na izdelku nahaja simbol prekrižanega smetnjaka na kolesih, zanj velja Evropska direktiva 2002/96/ES.
- 2 Vse električne in elektronske izdelke je treba odlagati ločeno od komunalnih odpadkov na namenskih zbirnih mestih, ki jih določijo vlada ali krajevne oblasti.
- 3 S pravilnim odstranjevanjem stare naprave pomagate preprečiti možne negativne učinke na okolje in zdravje ljudi.
- 4 Za podrobne informacije o odlaganju stare naprave se obrnite na lokalno komunalno podjetje, komunalno službo ali prodajalca, pri katerem ste izdelek kupili.

### Vsebina

| Smernice za varno in<br>učinkovito uporabo7                             |
|-------------------------------------------------------------------------|
| Pomembno obvestilo13                                                    |
| <ol> <li>Pomnilnik telefona</li></ol>                                   |
| Coorpoverio telefono 20                                                 |
| Namestitev kartice SIM in                                               |
| baterije22<br>Polnjenje telefona23<br>Namestitev pomnilniške kartice 24 |
| Example and the Market OF                                               |

| Formati | ranje po | omnilnišk | e kartice 2 | 5 |
|---------|----------|-----------|-------------|---|

| Osnovni zaslon                        | .26       |
|---------------------------------------|-----------|
| Nasveti za uporabo zaslona r<br>dotik | na<br>.26 |
| Opomba                                | .26       |
| Umerjanje dotika                      | .26       |
| Zaklepanje in odklepanje              |           |
| zaslona                               | .27       |
| Uporaba osnovnega zaslona             | .28       |
|                                       | 20        |
|                                       | 02.<br>20 |
| Oshovni zaslan Android                | .29       |
| Dedeienie prinemečkev ne              | .31       |
| Dodajanje pripornockov na             | 20        |
| Osnovni zasion                        | .32       |
| Udpiranje pred kratkim                | ~~        |
| uporabljene aplikacije                | .32       |
| Ustvarjanje Googlovega računa         | ı 35      |
| Ustvarjanje Googlovega računa         | a35       |
| Prijava v Googlov račun               | .35       |
| Klici                                 | .37       |
| Klicanie kontaktov                    | 37        |
| Spreiem in zavrnitev klica            | 37        |
| Prilagoditev glasnosti klica          | .07<br>37 |
| Drugi klic                            | .37<br>37 |
| Oaled dnevnikov klicev                | יט.<br>מג |
| Nastavitve klicev                     | .50<br>גר |
|                                       |           |

## Vsebina

| Družabna omrežja<br>Dodajanje računa v telefon .<br>Ogled in posodobitev stanja<br>Odstranjevanje računov<br>iz telefona                                         | 48<br>48<br>.49<br>49            |
|----------------------------------------------------------------------------------------------------|----------------------------------|
| Fotoaparat                                                                                                    | 50                               |
| Spoznavanje iskala<br>Uporaba načina ostrenja<br>Hitro fotografiranje<br>Po snemanju fotografije<br>Uporaba naprednih nastavite<br>Ogled shranjenih fotografij.  | 50<br>51<br>51<br>52<br>52<br>54 |
| Videokamera                                                                                                    | 55                               |
| Spoznavanje iskala<br>Snemanje kratkega<br>videoposnetka<br>Po snemanju videoposnetka<br>Uporaba naprednih nastavite<br>Predvajanje shranjenih<br>videoposnetkov | 55<br>56<br>1.56<br>1.56<br>1.58 |
| Vaše fotografije in<br>videoposnetki                                                                                                    | 59                               |
| Ogled fotografij in<br>videoposnetkov<br>Prilagajanje glasnosti med<br>ogledom videoposnetka                                                                     | 59<br>59                         |
|                                                                                                    |                                  |

| Nastavitev fotografije za ozadje | 59 |
|----------------------------------|----|
| Urejanje fotografij              | 59 |
| Vrtenje slike                    | 60 |
| Dodajanje besedila fotografiji   | 60 |
| Dodajanje učinka fotografiji     | 61 |
| Obrezovanje fotografije          | 61 |
| Prilagajanje slik                | 61 |
| Dodajanje okvirjev               | 61 |
| Dodajanje izrezka                | 61 |
| Uporaba risalnega bloka          | 62 |
| Dodajanje žigov                  | 62 |
| Spreminjanje velikosti slike     | 62 |
| Urejanje videoposnetkov          | 62 |
| Krajšanje dolžine videoposnetka  | 62 |
| Izbira sloga prehoda             | 62 |
| Dodajanje podnapisov             | 63 |
| Dodajanje učinkov urejanja       | 63 |
| Zajem sličice                    | 63 |
| Dodajanje zvoka videoposnetku    | 64 |
| Multimedija                      | 65 |
| Kronološki pogled                | 65 |
| Meni z možnostmi Moie slike      | 66 |
| Pošilianie fotografije           | 66 |
| Pošilianie videoposnetka         | 66 |
| Uporaba slike                    | 66 |
| Ustvarjanje diaprojekcije        | 66 |
| , ,                              |    |

| Preverjanje fotografije   | 67           |
|---------------------------|--------------|
| Predvajalnik              | 67           |
| Urejevalnik videa         | 67           |
| Snemalna knjiga           | 67           |
| Glasbeni film             | 68           |
| Samodejno izrezovanje     | 69           |
| laranie iare              | 69           |
| Prenos datotek z          |              |
| USB-pomnilniki            | 69           |
| Glasba                    | 70           |
| Predvaianie skladbe       | 70           |
| Uporaba radia             | 71           |
| Iskanie postai            | 71           |
| Ponastavitev kanalov      | 71           |
| Poslušanje radia          | 72           |
| Googlove aplikacije       | 73           |
| Google Maps               | 73           |
| Google Market             | 73           |
| Google Mail               | 74           |
| Google Talk               | 74           |
| Prinomočki                | 75           |
| Nootovitov olormo         | 75           |
| Naslavilev alalilla       | 70           |
| Dodojonio dogodko v koloc | 73<br>Jor 75 |
| Coromombo private co      | lal 70       |
| Spremennua privzetega og  | ieua         |
| Koledarja                 | /b           |

### Vsebina

| Quickoffic                                                                                                    | ce7                                                                        | 6                               |
|----------------------------------------------------------------------------------------------------|----------------------------------------------------------------------------|---------------------------------|
| Diktafon .                                                                                                    | 7                                                                          | 7                               |
| Snemanje                                                                                                    | zvoka ali glasu7                                                           | 7                               |
| Splet                                                                                                    | 7                                                                          | 8                               |
| Brskalnik                                                                                                    | 7                                                                          | 8                               |
| Dostop do                                                                                                    | o spleta7                                                                  | 8                               |
| Uporaba o                                                                                                    | rodne vrstice za splet 7                                                   | 8                               |
| Uporaba ı                                                                                                    | nožnosti7                                                                  | 8                               |
| Dodajanje                                                                                                    | e in dostop do                                                             |                                 |
| zaznamko                                                                                                    | ov7                                                                        | 9                               |
| Spreminia                                                                                                    | anje nastavitev                                                            |                                 |
| spletnega                                                                                                    | brskalnika7                                                                | 9                               |
|                                                                                                    |                                                                            |                                 |
| Nastavitve                                                                                                    | 8                                                                          | 0                               |
| Nastavitve<br>Brezžično                                                                                                    |                                                                            | <b>0</b>                        |
| Nastavitve<br>Brezžično<br>Zvočne na                                                                                                    | upravljanje8<br>astavitve8                                                 | 0<br>0<br>0                     |
| Nastavitve<br>Brezžično<br>Zvočne na<br>Nastavitve                                                                                                    | upravljanje8<br>astavitve8<br>e zaslona8                                   | 000                             |
| Nastavitve<br>Brezžično<br>Zvočne na<br>Nastavitve<br>Sinhroniza                                                                                              | upravljanje8<br>astavitve8<br>e zaslona8<br>acija podatkov8                | 001                             |
| Nastavitve<br>Brezžično<br>Zvočne na<br>Nastavitve<br>Sinhroniza<br>Varnost ir                                                                                | upravljanje8<br>astavitve8<br>e zaslona8<br>acija podatkov8<br>1 lokacija8 | 0<br>0<br>1<br>1                |
| Nastavitve<br>Brezžično<br>Zvočne na<br>Nastavitve<br>Sinhroniza<br>Varnost ir<br>Zaklep za                                                                   | 8 upravljanje                                                              | 0<br>0<br>1<br>1                |
| Nastavitve<br>Brezžično<br>Zvočne na<br>Nastavitve<br>Sinhroniz:<br>Varnost ir<br>Zaklep za<br>vzorca za                                                      | aupravljanje                                                               | 0<br>0<br>1<br>1<br>1<br>2      |
| Nastavitve<br>Brezžično<br>Zvočne na<br>Nastavitve<br>Sinhronize<br>Varnost ir<br>Zaklep za<br>vzorca za<br>Aplikacije                                        | 8 upravljanje                                                              | 0<br>0<br>1<br>1<br>2<br>2      |
| Nastavitve<br>Brezžično<br>Zvočne na<br>Nastavitve<br>Sinhroniza<br>Varnost ir<br>Zaklep za<br>vzorca za<br>Aplikacije<br>Pomnilnik                           | 8<br>upravljanje                                                           | 0<br>0<br>1<br>1<br>2<br>2<br>3 |
| Nastavitve<br>Brezžično<br>Zvočne na<br>Nastavitve<br>Sinhroniza<br>Varnost ir<br>Zaklep za<br>vzorca za<br>Aplikacije<br>Pomnilnik<br>Datum in               | 8 upravljanje                                                              | 00111 2233                      |
| Nastavitve<br>Brezžično<br>Zvočne na<br>Nastavitve<br>Sinhronize<br>Varnost ir<br>Zaklep za<br>vzorca za<br>Aplikacije<br>Pomnilnik<br>Datum in<br>Regijske n | 8 upravljanje                                                              | 00111 22333                     |

| Wi-Fi                 | 84 |
|-----------------------|----|
| Registracija DivX VOD | 83 |
| Vizitka telefona      | 83 |
| Sinteza govora        | 83 |
| Dostopnost            | 83 |

- 1. Nastavljanje Wi-Fi-omrežja 84
- 3. Pridobivanje naslova MAC 85

#### Posodobitev programske

| opreme                 | .86 |
|------------------------|-----|
| Posodobitev programske |     |
| opreme telefona        | .86 |
| DivX Mobile DivX.      | .86 |
| Dodatna oprema         | .87 |
| Odpravljanje težav     | .89 |

### Smernice za varno in učinkovito uporabo

Preberite te enostavne smernice. Neupoštevanje teh smernic je lahko nevarno ali nezakonito.

#### Izpostavljenost radiofrekvenčni energiji

Informacije o izpostavljenosti radijskim valovom in stopnji sevanja (SAR).

Ta model mobilnega telefona GT540 je skladen z veljavnimi varnostnimi zahtevami glede izpostavljenosti radijskim valovom. Zahteve temeljijo na znanstvenih smernicah, ki vključujejo varnostne meje za zagotovitev varnosti za vse ljudi, ne glede na starost in zdravstveno stanje.

 Čeprav imajo lahko različni modeli telefonov LG različne stopnje sevanja SAR, so vsi v skladu z ustreznimi smernicami glede izpostavljenosti radijskim valovom.

- Mejna vrednost SAR, ki jo priporoča Mednarodna komisija za varstvo pred neionizirnimi sevanji (ICNIRP), je 2 W/kg, porazdeljena po 10 g tkiva.
- Najvišja vrednost SAR za ta model telefona, ki so ga preizkušali pri DASY4, je za uporabo pri ušesu 1,23 W/kg (10 g) in za nošenje na telesu 1,39 W/kg (10 g).
- Vrednost SAR za prebivalce v državah/območjih, kjer so sprejeli mejno vrednost SAR, ki jo priporočajo pri Inštitutu inženirjev elektrotehnike in elektronike (IEEE), je 1,6 W/kg, porazdeljena po 1 g tkiva.

## Smernice za varno in učinkovito uporabo

#### Skrb za izdelek in vzdrževanje

### \land OPOZORILO

Uporabljajte samo baterije, polnilnike in dodatke, odobrene za uporabo s tem določenim modelom telefona. Uporaba katere koli druge vrste lahko pripelje do razveljavitve vsakršne odobritve ali garancije, ki velja za telefon, in je lahko nevarna.

- Enote ne razstavljajte. Ko je potrebno, naj za popravilo poskrbi usposobljen serviser.
- Enote ne približujte električnim napravam, kot so televizorji, radijski sprejemniki ali osebni računalniki.
- Enote ne smete približevati toplotnim virom, kot so radiatorji ali kuhalniki.
- Pazite, da ne pade po tleh.

- Enote ne izpostavljajte mehanskim tresljajem ali udarcem.
- Telefon izklopite povsod, kjer to zahtevajo posebni predpisi. Na primer, telefona ne uporabljajte v bolnišnicah, ker lahko vpliva na delovanje občutljive medicinske opreme.
- Med polnjenjem telefona ne držite z mokrimi rokami. Lahko pride do električnega udara in hudih poškodb telefona.
- Telefona ne polnite v bližini vnetljivega materiala, ker se lahko segreje in pride do nevarnosti požara.
- Zunanjost enote očistite s čisto krpo (ne uporabljajte topil, kot so benzen, razredčilo in alkohol).
- Telefona ne polnite na mehki opremi.
- Telefon polnite v dobro prezračenem prostoru.

- Enote ne izpostavljajte prekomernemu dimu ali prahu.
- Telefona ne hranite v bližini plačilnih kartic ali vozovnic; lahko se poškodujejo informacije na magnetnem zapisu.
- Zaslona se ne dotikajte z ostrimi predmeti, saj lahko poškodujete telefon.
- Telefona ne izpostavljajte tekočini ali vlagi.
- Dodatno opremo, kot so slušalke, uporabljajte previdno.
   Antene se ne dotikajte po nepotrebnem.

#### Učinkovito delovanje telefona

#### Elektronske naprave

- Pri vseh mobilnih telefonih lahko pride do motenj, kar lahko poslabša delovanje.
- Mobilnega telefona ne uporabljajte v bližini medicinske opreme brez dovoljenja. Telefona ne nosite

nad srčnim spodbujevalnikom, na primer v prsnem žepu.

 Mobilni telefoni lahko motijo nekatere slušne pripomočke.
 Manjše motnje se lahko pojavijo

pri delovanju televizorjev, radijskih sprejemnikov, osebnih računalnikov itd.

#### Varnost na cesti

Preverite zakone in predpise glede uporabe mobilnih telefonov na območju vožnje.

- Med vožnjo ne držite telefona.
- Povsem se osredotočite na vožnjo.
- Uporabite komplet za prostoročno telefoniranje, če je na voljo.
- Pred klicanjem ali sprejemanjem klica ustavite ob cesti in parkirajte, če to zahtevajo pogoji vožnje.
- Radiofrekvenčna energija lahko vpliva na nekatere elektronske sisteme v vozilu, kot sta avtoradio ali varnostna oprema.

### Smernice za varno in učinkovito uporabo

- Če je v vozilo vgrajena zračna blazina, je ne ovirajte z nameščeno ali prenosno brezžično opremo. To lahko povzroči, da se blazina ne sproži, ali hude poškodbe zaradi nepravilnega delovanja.
- Če glasbo poslušate med hojo, naj bo glasnost zmerna, tako da se zavedate okolice. To je posebej pomembno v bližini cest.

#### Preprečevanje poškodb sluha

Če ste dlje časa izpostavljeni glasnim zvokom, si lahko poškodujete sluh. Zato priporočamo, da telefona ne vklapljate ali izklapljate v bližini ušes. Priporočamo tudi nastavitev glasnosti glasbe in klica na zmerno jakost.

#### Stekleni deli

Nekateri deli mobilne naprave so stekleni. To steklo lahko poči, če mobilna naprava pade na trdo površino ali je močno udarjena. Če steklo poči, se ga ne dotikajte in ga ne poskušajte odstraniti. Mobilne naprave ne uporabljajte, dokler stekla ne zamenja pooblaščeni serviser.

### Območje razstreljevanja

Telefona ne uporabljajte na območju razstreljevanja. Upoštevajte omejitve in vse predpise ali pravila.

# Potencialno eksplozivno okolje

- Telefona ne uporabljajte na bencinski črpalki.
- Ne uporabljajte ga v bližini goriva in kemikalij.
- V predelu vozila, kjer imate mobilni telefon in dodatno opremo, ne prevažajte ali shranjujte vnetljivih plinov, tekočine ali eksplozivov.

### Na letalu

Brezžične naprave lahko povzročijo motnje na letalu.

- Preden se vkrcate na letalo, izklopite telefon ali vklopite način za uporabo v letalu.
- Brez dovoljena posadke ga ne uporabljaje na tleh.

### Otroci

Telefon hranite na varnem izven dosega majhnih otrok. Vsebuje majhne delce, ki lahko v primeru odstranitve predstavljajo nevarnost zadušitve.

#### Klici v sili

Klici v sili niso na voljo v vseh mobilni omrežjih. Zato se za klice v sili ne smete zanašati le na telefon. Preverite pri krajevnem ponudniku storitev.

# Informacije o bateriji in skrb zanjo

 Baterije pred ponovnim polnjenjem ni treba povsem izprazniti. Za razliko od drugih baterijskih sistemov pri teh baterijah ni spominskega učinka, ki bi zmanjšal zmogljivost baterije.

- Uporabljajte samo baterije in polnilnike LG. Polnilniki LG so zasnovani tako, da zagotavljajo najdaljšo možno življenjsko dobo baterije.
- Baterije ne razstavljajte in ne povzročajte kratkega stika.
   Kovinski stiki baterije naj bodo čisti.
- Ko zmogljivost baterije ni več sprejemljiva, jo zamenjajte.
   Baterijo lahko napolnite več stokrat, preden jo je treba zamenjati.
- Če baterije dalj časa ne uporabljate, jo napolnite, da čim bolj povečate uporabnost.
- Polnilnika baterij ne izpostavljajte neposredni sončni svetlobi in ga ne uporabljajte v prostorih z visoko vlago, kot je kopalnica.

## Smernice za varno in učinkovito uporabo

- Baterije ne puščajte na vročini ali hladu, ker se s tem poslabša njena zmogljivost.
- Če baterijo zamenjate z baterijo napačne vrste, obstaja nevarnost eksplozije.
- Uporabljene baterije odstranjujte v skladu s proizvajalčevimi navodili. Po možnosti jih reciklirajte. Ne odlagajte jih z gospodinjskimi odpadki.
- Če morate zamenjati baterijo, jo nesite na najbližji pooblaščeni servis ali k trgovcu izdelkov LG Electronics.
- Ko se telefon popolnoma napolni, izključite polnilnik iz stenske vtičnice, da preprečite, da bi po nepotrebnem porabljal energijo.

 Dejanska življenjska doba baterije je odvisna od konfiguracije omrežja, nastavitev izdelka, načina uporabe, baterije in okoljskih pogojev.

### Pomembno obvestilo

Preden telefon odnesete na servis ali pokličete pooblaščenega serviserja, preverite, ali so v tem delu morda opisane težave, ki jih imate s telefonom.

#### 1. Pomnilnik telefona

Če je v pomnilniku telefona manj kot 10 % prostega prostora, telefon ne more sprejemati novih sporočil. Preverite pomnilnik telefona in izbrišite nekaj podatkov, kot so aplikacije ali sporočila, da sprostite del pomnilnika.

#### Upravljanje aplikacij

- Na osnovnem zaslonu pritisnite zavihek Aplikacije in izberite Nastavitve > Aplikacije > Upravljanje aplikacij.
- Ko se prikažejo vse aplikacije, poiščite in izberite aplikacijo, ki jo želite odstraniti.
- Pritisnite Odstrani in nato OK, da odstranite želeno aplikacijo.

# 2. Optimiranje življenjske dobe baterije

Za daljšo življenjsko dobo baterije izklopite funkcije v ozadju, ki jih ne potrebujete. Prav tako lahko nadzorujete, kako aplikacije in sistem porabljajo baterijo.

#### Daljša življenjska doba baterije

- Izklopite radijske komunikacije, ki jih ne uporabljate. Če ne uporabljate možnosti Wi-Fi, Bluetooth ali GPS, jih izklopite v aplikaciji Nastavitve.
- Znižajte svetlost zaslona in skrajšajte čas do zatemnitve zaslona.
- Izklopite samodejno sinhronizacijo za Google Mail, Calendar, Contacts in druge aplikacije, ki jih trenutno ne potrebujete.
- Nekatere aplikacije, ki ste jih prenesli, lahko vplivajo na vzdržljivost baterije. Te aplikacije ter vse njihove podatke in nastavitve odstranite iz telefona.

### Pomembno obvestilo

#### Preverjanje stanja napolnjenosti baterije

- 1. Na osnovnem zaslonu pritisnite zavihek Aplikacije in izberite Nastavitve > Vizitka telefona > Status.
- Stanje baterije (polnjene, praznjenje) in napolnjenost (odstotni delež napolnjenosti) sta prikazana na vrhu zaslona.

#### Spremljanje in nadzor porabnikov baterije

- Na osnovnem zaslonu pritisnite zavihek Aplikacije in izberite Nastavitve > Vizitka telefona > Poraba baterije.
- 2. Na vrhu zaslona je prikazan čas porabe baterije. Čas, ki je pretekel od zadnjega polnjenja baterije, ali čas zadnje uporabe baterije med polnjenjem. Na dnu zaslona so prikazane aplikacije ali storitve, ki porabljajo baterijo, od največjega porabnika do najmanjšega.

#### 3. Namestitev odprtokodnega operacijskega sistema

Če v telefon namestite odprtokodni operacijski sistem in ne uporabljate tistega, ki ga nudi proizvajalec, telefon morda ne bo pravilno deloval.

**OPOZORILO:** če namestite in uporabljate operacijski sistem, ki ga ne nudi proizvajalec, garancija telefona ne velja več.

OPOZORILO: za zaščito telefona in osebnih podatkov prenašajte le aplikacije iz zaupanja vrednih virov, kot je na primer Android Market. Če aplikacije niso pravilno nameščene, telefon morda ne bo pravilno deloval ali pa bo prihajalo do resnejših napak. Te aplikacije ter vse njihove podatke in nastavitve odstranite iz telefona.

## 4. Uporaba vzorca za odklepanje

Za zaščito telefona nastavite vzorec za odklepanje. Pri tem se odpre niz zaslonov, ki vas vodijo skozi postopek nastavitve vzorca za odklepanje zaslona.

OPOZORILO: previdnostni ukrepi pri uporabi vzorca za zaklep. Zelo pomembno je, da si zapomnite, kakšen vzorec za odklepanje ste nastavili. Če 5-krat narišete napačen vzorec, ne boste mogli dostopiti v telefon. Po petem poskusu vnosa vzorca za odklepanje, lahko pritisnete možnost za pozabljeni vzorec in uporabite informacije Googlovega računa, da odklenete telefon.

Če nimate Googlovega računa, ga niste ustvarili prek telefona ali ste pozabili podatke za prijavo, lahko uporabite **ponastavitev**.

#### 5. Uporaba varnega načina in ponastavitve

#### Uporaba varnega načina

- \* Obnovitev iz stanja nepravilnega delovanja telefona
- Telefon izklopite in znova vklopite. Ko se telefon zaganja, pritisnite in držite tipko Domov, medtem ko je prikazan dnevnik Android. Telefon se bo znova zagnal do glavnega zaslona, v spodnjem levem kotu pa bo prikazan "varni način".
- Izberite Nastavitve > Aplikacije >Upravljaj aplikacije, nato izberite aplikacijo in pritisnite ikono Odstrani.
- Ko odstranite aplikacijo, telefon izklopite in ga znova zaženite.

## \* Uporaba ponastavitve (tovarniška ponastavitev)

Če se telefon ne ponastavi na prvotno stanje, ga **znova zaženite**, da ga inicializirate.

## Pomembno obvestilo

Ko se telefon vklopi in se prikaže zaklenjen zaslon, hkrati pritisnite in za pet sekund držite tipke za zvišanje glasnosti, Domov in Išči. Ko se prikaže pojavno okno, pritisnite OK za ponastavitev. S **ponastavitvijo** izbrišete vse podatke in aplikacije v telefonu, ki jih ne bo mogoče več pridobiti.

#### OPOZORILO!

S ponastavitvijo izbrišete vse aplikacije in uporabniške podatke. Ne pozabite ustvariti varnostnih kopij vseh pomembnih podatkov, preden telefon **ponastavite**.

#### 6. Vzpostavljanje povezave z Wi-Fi-omrežji

Pri uporabi Wi-Fi-omrežja s telefonom vzpostavite brezžično povezavo z dostopovno točko. Nekatere dostopovne točke so odprte in lahko preprosto vzpostavite povezavo z njimi. Nekatere so skrite ali drugače zavarovane, zato morate telefon nastaviti tako, da lahko vzpostavi povezavo z njimi. lzklopite Wi-Fi, ko ga ne uporabljate, da podaljšate vzdržljivost baterije.

#### Vklop Wi-Fi in vzpostavljanje povezave z Wi-Fi-omrežjem

- Na osnovnem zaslonu pritisnite zavihek Aplikacije in izberite Nastavitve > Brezžične kontrole > Nastavitve za Wi-Fi.
- Pritisnite Wi-Fi, da ga vklopite in poiščete razpoložljiva Wi-Fiomrežja.
- Prikaže se seznam Wi-Fi-omrežij, ki so na voljo.
   Zavarovana omrežja so označena z ikono ključavnice.
- Pritisnite omrežje, da vzpostavite povezavo z njim.
- Če je omrežje odprto, pritisnite
   Poveži v potrditev, da želite
   vzpostaviti povezavo.

- Če je omrežje zavarovano, morate vnesti geslo ali druge poverilnice. (Za podrobnosti se obrnite na skrbnika omrežja.)
- Vrstica stanja prikazuje ikone, ki označujejo stanje povezave z omrežjem Wi-Fi.

#### 7. Uporaba kartice microSD

Slike ter glasbene in videodatoteke lahko shranite le na zunanji pomnilnik.

Preden lahko uporabite fotoaparat telefona, morate v telefon vstaviti pomnilniško kartico microSD.

Če pomnilniške kartice ne vstavite, ne boste mogli shraniti posnetih slik ali videoposnetkov.

**OPOMBA:** aplikacije lahko shranite le v notranji pomnilnik telefona.

#### OPOZORILO!

Pomnilniške kartice ne vstavljajte ali odstranjujte, ko je telefon vklopljen. Sicer lahko poškodujete telefon in pomnilniško kartico ter izgubite podatke, shranjene na njej. Za varno odstranjevanje pomnilniške kartice izberite Nastavitve > SD-kartica in pomnilnik telefona > Odstrani SD-kartico.

#### 8. Odpiranje in preklapljanje med aplikacijami

Večopravilnost je z Androidom nadvse preprosta, saj se odprte aplikacije še naprej izvajajo, tudi ko odprete dodatno aplikacijo. Če želite odpreti novo aplikacijo, vam ni treba zapreti že odprte aplikacije. Uporabljajte in preklapljajte med več odprtimi aplikacijami. Android upravlja vse aplikacije, jih po potrebi zaustavlja in zaganja, da nedejavne aplikacije ne porabljajo virov po nepotrebnem.

## Pomembno obvestilo

#### Zaustavljanje aplikacije v uporabi

- Na osnovnem zaslonu pritisnite zavihek Aplikacije in izberite Nastavitve > Aplikacije > Upravljanje aplikacij.
- Pomaknite se na želeno aplikacijo in pritisnite Zasilna zaustavitev, da jo prenehate uporabljati.

#### 9. Povezovanje telefona in računalnika prek USB-povezave

**OPOZORILO:** Kadar uporabljate prenos podatkov, odklenite zaslon. Če zaslon ne odklenete bo ostal neosvetljen za celoten čas prenosa podatkov. Da bi odklenili LCD zaslon, ga dotaknite.

 Telefon priključite na USBvrata računalnika s priloženim USB-kablom. Prikazalo se bo sporočilo, da je USB povezan.

- 2. Odprite predal obvestil in pritisnite USB povezan.
- Pritisnite Namesti v potrditev, da želite prenašati datoteke med kartico microSD v telefonu in računalnikom.

Ko je telefon povezan kot USBpomnilnik, se pojavi sporočilo. Kartica microSD v telefonu je nameščena kot pogon v računalniku. Zdaj lahko kopirate datoteke na kartico microSD in z nje.

## OPOMBA: pri podatkovni povezavi odklenite zaslon.

Ko uporabljate podatkovno povezavo, se bo zaslon po določenem času neuporabe zatemnil. Za vklop LCD-zaslona ga preprosto pritisnite.

#### Nasvet!

Če želite znova uporabiti kartico microSD v telefonu, odprite predal sporočil in pritisnite "Izklopi USBpomnilnik".

Ker medtem ni mogoče dostopati do kartice microSD iz telefona,

ne boste mogli uporabljati aplikacij, ki so odvisne od nje. To so na primer Fotoaparat, Galerija ali Glasba.

Ko boste želeli telefon odklopiti z računalnika, skrbno sledite navodilom na zaslonu računalnika, da pravilno odstranite kartico microSD in odklopite USB-naprave, da ne izgubite informacij na kartici.

- 1. Odstranite kartico microSD v računalniku.
- 2. Odprite predal sporočil in pritisnite Izklopi USBpomnilnik.
- Pritisnite Izklopi v pogovornem oknu, ki se odpre.

## Spoznavanje telefona

#### Tipka Meni 📧 Slušalka Za odpiranje meniiev aplikacii in Tipka Nazaj 🕤 🚯 LG ogled možnosti, ki - Za vrnitev na so na voljo. preišnii zaslon. Tipka Pošlii 🕋 Tipka za konec, vklop/izklop in Za klicanie zaklep 🕋 telefonske številke in spreiem Za končanje ali dohodnih klicev. zavrnitev klica. - Vklop/izklop telefona, ko tipko Tipka Domov pritisnete in 7a vrnitev na držite. osnovni zaslon - Za izklop zaslona s katerega koli in zaklep.

Mikrofon

20

zaslona.

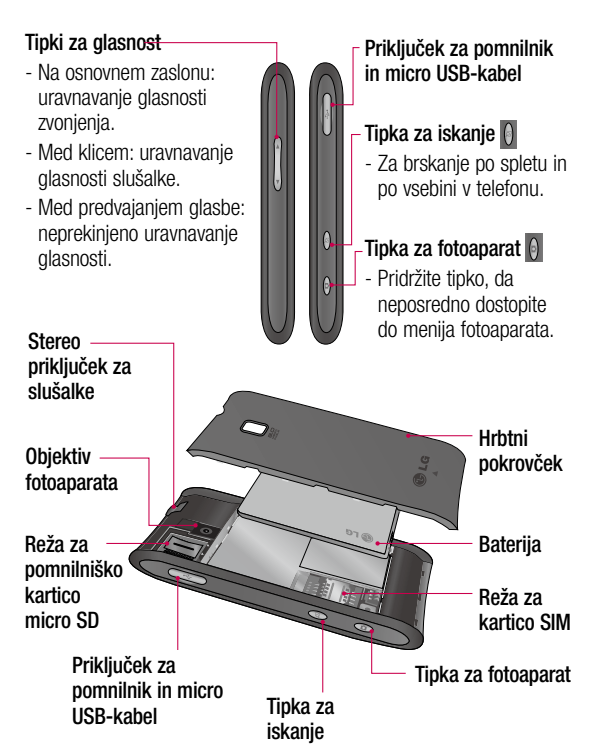

## Spoznavanje telefona

# Namestitev kartice SIM in baterije

Preden lahko začnete odkrivati skrivnosti svojega novega telefona, ga sestavite. Vstavljanje kartice SIM in baterije:

 Odstranite pokrovček na hrbtni strani telefona. To storite tako, da pokrovček trdno primete s palcema na obeh straneh in ga potisnete pod objektiv fotoaparata.

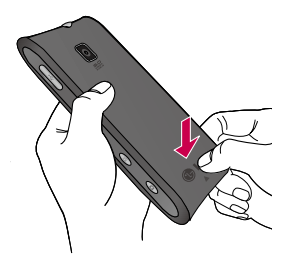

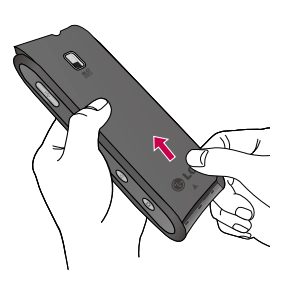

 Kartico SIM potisnite v držalo. Pri tem mora biti zlato stično območje kartice obrnjeno navzdol.

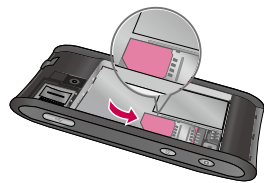

3 Vstavite baterijo in pri tem poravnajte zlate stike telefona in baterije. Nato baterijo previdno pritisnite, da se zaskoči.

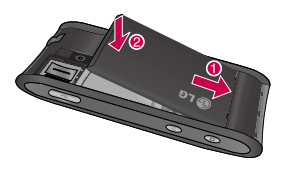

4 Znova namestite pokrovček in ga potisnite na telefon, da se zaskočka zaskoči.

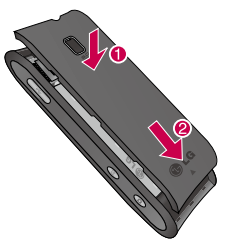

OPOMBA! Če telefon ne vzpostavi povezave, ko vstavite kartico SIM in ga vklopite, se za podrobnosti o imenu dostopovne točke obrnite na svojega ponudnika storitev.

#### Polnjenje telefona

Odprite pokrov priključka za polnilnik ob strani telefona GT540. Priključite polnilnik in ga vključite v omrežno vtičnico. Telefon GT540 polnite, dokler je prikazan simbol

**OPOMBA:** Pri prvem polnjenju je treba baterijo popolnoma napolniti, da se tako zagotovi optimalna življenjska doba baterije.

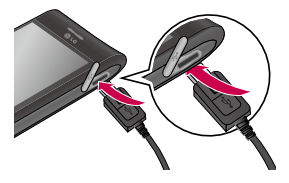

## Spoznavanje telefona

**OPOMBA:** Telefon GT540 ima notranjo anteno. Pazite, da tega področja na hrbtni strani ne boste opraskali ali poškodovali, saj tako poslabšali delovanje telefona.

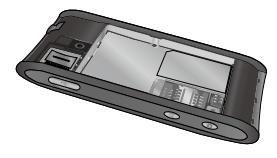

# Namestitev pomnilniške kartice

Če želite v telefon shranjevati dodatne večpredstavnostne datoteke, kot so na primer slike, ki ste jih posneli z vgrajenim fotoaparatom, v telefon vstavite pomnilniško kartico.

Vstavljanje pomnilniške kartice:

 Pred vstavljanjem ali odstranjevanjem pomnilniške kartice telefon izklopite.
 Odstranite hrbtni pokrov.

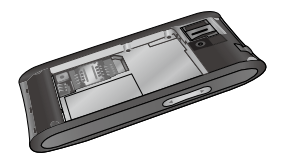

2 Odprite zaščitni pokrovček reže in pomnilniško kartico vstavite v režo. Poskrbite, da je zlato stično območje obrnjeno navzdol.

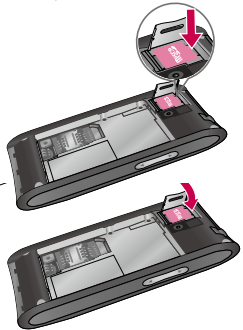

 Zaprite zaščitni pokrovček reže.

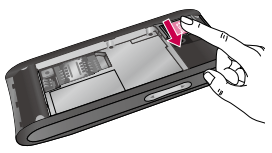

### 10002000 Allo

Pomnilniške kartice ne vstavljajte ali odstranjujte, ko je telefon vklopljen. Sicer lahko poškodujete telefon in pomnilniško kartico ter izgubite podatke, shranjene na njej.

## Formatiranje pomnilniške kartice

Pomnilniška kartica je morda že formatirana. Če ni, jo boste morali pred uporabo formatirati.

**OPOMBA:** Med formatiranjem kartice bodo izbrisane vse datoteke na kartici.

- Na osnovnem zaslonu pritisnite zavihek Aplikacije, da odprete meni z aplikacijami.
- Pomaknite se do možnosti Nastavitve in jo pritisnite.
- 3 Izberite možnost SD-kartica in pomnilnik telefona > Formatiraj SD-kartico.
- 4 Pritisnite Formatiraj SDkartico in potrdite izbiro.
- 5 Če ste nastavili vzorec za zaklep, ga vnesite in izberite Zapis. Kartica bo formatirana in pripravljena za uporabo.

**OPOMBA:** Če je na pomnilniški kartici vsebina, se lahko struktura map po formatiranju spremeni, ker so vse datoteke izbrisane.

#### Nasvet!

Če je pomnilniška kartica že vstavljena, jo lahko formatirate na naslednji način. Pritisnite Aplikacije > Nastavitev > SD-kartica in pomnilnik telefona

> Formatiraj SD-kartico in nato izberite Odstrani.

## Osnovni zaslon

#### Nasveti za uporabo zaslona na dotik

Nekaj nasvetov za lažjo uporabo telefona.

Pritisk – če želite izbrati meni/ možnost ali odpreti aplikacijo, jo pritisnite.

Pritisk in držanje – če želite odpreti meni z možnostmi ali premakniti element, ga pritisnite in držite.

Počasen pomik s prstom – če se želite počasi pomikati po seznamu, počasi vlecite s prstom po zaslonu na dotik.

Hiter pomik s prstom – če se želite hitro pomikati po seznamu, hitro povlecite s prstom po zaslonu na dotik in spustite.

### Opomba

- Če želite izbrati predmet, pritisnite sredino ikone.
- Ne pritiskajte premočno; zaslon na dotik je dovolj občutljiv, da zazna že rahel, vendar trden dotik.

 S konico prsta pritisnite želeno možnost. Pazite, da se ne dotaknete drugih tipk.

### Umerjanje dotika

Če želite umeriti zaslon telefona, pritisnite sredino križca, ki se premika po zaslonu. Ta postopek zagotovi, da se izbrani element ob pritisku aktivira.

Če se telefon na dotik zaslona ne odziva pravilno, ga znova umerite, kot je opisano spodaj.

- 1. Pritisnite Aplikacije > Nastavitve > Zvoki in zaslon ter se pomaknite na Nastavitve dotika.
- 2. Pritisnite Umeritev dotika in sledite navodilom na zaslonu.
- 3. Po končanem umerjanju izberite Preveri umeritev ali Shrani brez preverjanja in končajte umerjanje.

# Zaklepanje in odklepanje zaslona

Ko telefona GT540 ne uporabljate, se zaslon zaklene. Če telefona nekaj časa ne uporabljate, osnovni ali trenutni zaslon nadomesti zaklenjeni zaslon, ki se nato zaternni za varčevanje z baterijo. Ko želite telefon uporabli, pritisnite tipko **Pošlji, Domov** ali **Vklop/izklop.** Pojavi se zaklenjeni zaslon. Pritisnite ikono ključavnice in se s prstom pomaknite v desno, da odklenete osnovni zaslon. Odpre se zadnji prikazani zaslon.

### Osnovni zaslon

#### Uporaba osnovnega zaslona

Pritisnite zavihek **Aplikacije** na dnu zaslona. Prikažejo se vse nameščene aplikacije.

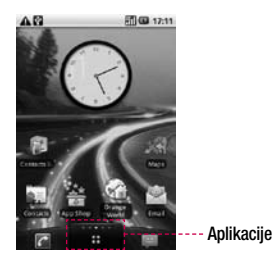

**OPOMBA:** Nekatere slike za zaslonu so lahko glede na ponudnika storitev nekoliko drugačne.

#### Izbira privzetega osnovnega zaslona

Za uporabniški vmesnik obstajata dve vrsti osnovnega zaslona: osnovni zaslon LG in osnovni zaslon Android.

Svoj najljubši osnovni zaslon lahko nastavite kot privzeto nastavitev. Če želite spremeniti nastavitev za privzeti osnovni zaslon, v meniju z aplikacijami izberite možnost **Izbira osnovnega zaslona**.

### Osnovni zaslon LG

Za ogled se preprosto s prstom pomaknite v levo ali desno. Vsako ploščo lahko prilagodite tudi s pripomočki, ki so bližnjice do priljubljenih aplikacij in map.

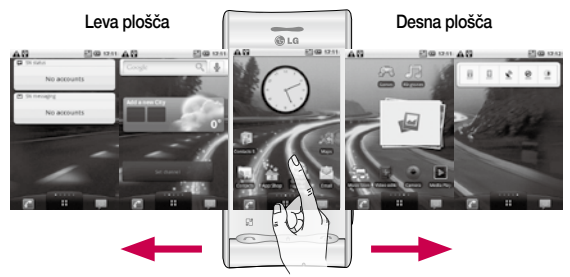

#### Sredinska plošča

#### Nasvet!

Pikice na zavihku aplikacij na dnu zaslona označujejo ploščo, ki je trenutno odprta.

### Osnovni zaslon

Na dnu osnovnega zaslona LG so prikazane hitre tipke. Hitre tipke omogočajo preprost dostop z enim dotikom do funkcij, ki jih najpogosteje uporabljate.

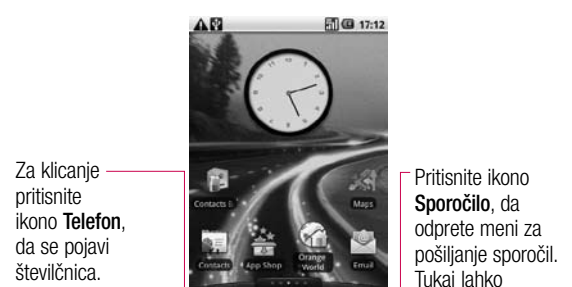

ustvarite novo sporočilo.

Pritisnite ikono **Aplikacije**, da odprete meni z aplikacijami.

Za premikanje po aplikacijah se dotaknite zaslona in se s prstom pomikajte gor ali dol.

#### Osnovni zaslon Android

Za ogled se preprosto s prstom pomaknite v levo ali desno. Vsako ploščo lahko prilagodite tudi s pripomočki, ki so bližnjice do priljubljenih aplikacij in map.

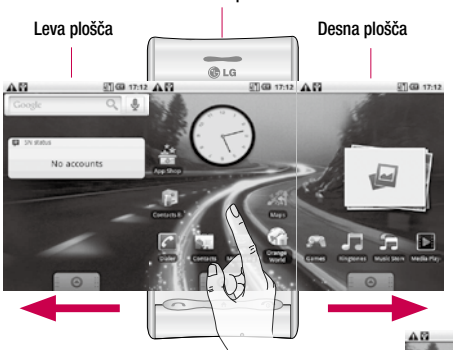

Sredinska plošča

Pritisnite ikono **Aplikacije**, da odprete meni z aplikacijami.

Za premikanje po aplikacijah se dotaknite zaslona in se s prstom pomikajte gor ali dol.

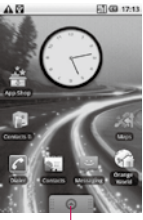

Aplikacije

### Osnovni zaslon

#### Dodajanje pripomočkov na osnovni zaslon

Osnovni zaslon lahko prilagodite tako, da dodate bližnjice, pripomočke in mape. Za udobnejšo uporabo telefona na osnovni zaslon dodajte svoje najljubše pripomočke.

OPOMBA: To funkcijo podpirata osnovni zaslon LG in osnovni zaslon Android. Dodajanje ikone na osnovni zaslon:

- Na osnovnem zaslonu pritisnite tipko Meni in odprite zavihek Možnosti ter izberite možnost Dodaj.
- 2 V meniju Dodaj na osnovni zaslon pritisnite vrsto elementa, ki ga želite dodati.
- 3 Na seznamu na primer izberite možnost **Mape** in jo pritisnite.
- 4 Na seznamu izberite možnost Imenik s telefonskimi številkami in jo pritisnite.

5 Na osnovnem zaslonu se pojavi nova ikona. Povlecite jo na izbrano mesto na želeni plošči in jo spustite.

Odstranjevanje aplikacije z osnovnega zaslona:

- Pritisnite in držite ikono. Ikona Aplikacije se spremeni v ikono Koš.
- Povlecite ikono aplikacije na ikono Koš.

# Odpiranje pred kratkim uporabljene aplikacije

- Pritisnite in držite tipko Domov. Na zaslonu se pojavijo ikone pred kratkim uporabljenih aplikacij.
- 2 Pritisnite ikono aplikacije, ki jo želite odpreti. Ali pritisnite tipko Nazaj, da se vrnete na trenutno aplikacijo.

#### Predal obvestil

Predal obvestil najdete na vrhu zaslona. Predal odprete tako, da ga pritisnete in povlečete navzdol. Ali pa na osnovnem zaslonu pritisnite tipko **Meni** in izberite možnost **Obvestila**. Tukaj je prikazano stanje povezav Wi-Fi in Bluetooth ter druga obvestila.

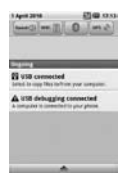

#### Ogled vrstice stanja

V vrstici stanja so z različnimi ikonami prikazane informacije telefona, kot so na primer moč signala, nova sporočila, napolnjenost baterije ter aktivne Bluetooth- in podatkovne povezave.

V spodnji preglednici so razloženi pomeni ikon, ki so lahko prikazane v vrstici stanja.

#### 🔚 📶 🕼 5:53 PM

#### [Vrstica stanja]

B

| Ikona | Opis                                                |
|-------|-----------------------------------------------------|
|       | Ni kartice SIM                                      |
| ×     | Ni signala                                          |
| [[]•  | Wi-Fi je vklopljen in<br>povezan z dostopovno točko |
| A     | Žične slušalke                                      |

### Osnovni zaslon

| Ikona    | Opis                                 |
|----------|--------------------------------------|
| 6        | Posredovanje klicev                  |
| G        | Zadržani klic                        |
| Cy       | Telefon z mikrofonom in<br>zvočnikom |
| X        | Utišan klic                          |
| 24       | Zgrešeni klic                        |
| *        | Bluetooth je vklopljen               |
| 嘇        | Vzpostavljena povezava<br>Bluetooth  |
|          | Sistemsko opozorilo                  |
| õ        | Alarm                                |
| σο       | Nova glasovna pošta                  |
| <b>A</b> | Uporaba v letalu                     |
| ii(x     | Tiho                                 |
|          | Vibriraj                             |

| Ikona | Opis                                     |
|-------|------------------------------------------|
|       | Ni SD-kartice                            |
|       | Baterija je polna                        |
| C     | Baterija se polni                        |
| 8     | Prenos podatkov v telefon                |
| 9     | Prenos podatkov iz telefona              |
| 9     | Prenos podatkov v<br>telefon in iz njega |
| ψ     | USB-povezava z<br>računalnikom           |
| Ť     | Prenos podatkov                          |
| Û     | Pošiljanje podatkov                      |
|       | GPS pridobiva podatke                    |
| 3     | GPS je vklopljen                         |
| W     | Storitveno sporočilo                     |
| Ó     | Nastavitev sporočila                     |
# Ustvarjanje Googlovega računa

Ko s telefonom prvič odprete Googlovo aplikacijo, se boste morali prijaviti z obstoječim Googlovim računom. Če Googlovega računa nimate, boste pozvani, da ga ustvarite.

#### Ustvarjanje Googlovega računa

- 1 Na osnovnem zaslonu pritisnite zavihek **Aplikacije** , da odprete meni z aplikacijami.
- 2 Pritisnite Google Mail in izberite Naprej > Ustvari, da zaženete čarovnika za nastavitev Google Mail, ki vas bo vodil skozi postopek nastavitve.
- 3 Pritisnite besedilno polje, da odprete tipkovnico na dotik, ter vnesite ime in uporabniško ime za Googlov račun. Ko vnesete besedilo, na tipkovnici pritisnite Naprej, da se pomaknete na naslednje polje.

- 4 Ko vnesete ime in uporabniško ime, pritisnite Naprej. Vaš telefon vzpostavi povezavo z Googlovimi strežniki in preveri razpoložljivost uporabniškega imena.
- 5 Vnesite in ponovite geslo. Nato sledite navodilom in vnesite obvezne in neobvezne informacije o računu. Počakajte, da strežnik ustvari vaš račun.

#### Prijava v Googlov račun

- Vnesite e-poštni naslov in geslo ter pritisnite Prijava. Počakajte, da se prijavite.
- 2 Ko se prijavite, lahko s telefonom uporabljate Google Mail in Googlove storitve.

# Ustvarjanje Googlovega računa

3 Ko ustvarite Googlov račun na svojem telefonu, se telefon samodejno sinhronizira z Googlovim računom v spletu. (To je odvisno od vaših sinhronizacijskih nastavitev.)

Ko se prijavite, lahko s telefonom uporabljate Google Mail, Google Calendar, Google Market in Google Maps; prenašate aplikacije iz portala Android Market; shranite varnostno kopijo svojih nastavitev v Googlove strežnike in izkoristite druge Googlove storitve.

# Klici

## Klicanje

- 1 Pritisnite **a** , da odprete tipkovnico.
- 2 S tipkovnico vnesite številko. Če želite izbrisati številko, pritisnite ikono Izbriši
- 3 Če želite klicati, pritisnite ikono Kliči C.
- 4 Ko želite klic končati, pritisnite Zaključi klic.

NASVET! Za vnos "+" pri klicih v tujino pritisnite in držite 0+.

## Klicanje kontaktov

- Pritisnite , da odprete imenik.
- 2 Pomaknite se po seznamu kontaktov ali vnesite prvih nekaj črk kontakta, ki ga želite poklicati, tako, da pritisnete Išči.
- 3 Na seznamu pritisnite kontakt, ki ga želite poklicati, in izberite številko, ki jo želite poklicati, če ste za izbrani kontakt shranili več številk.

# Sprejem in zavrnitev klica

Ko telefon zvoni, klic sprejmete tako, da pritisnite tipko **Pošlji**. Ikono **Klic** alahko povlečete tudi v desno.

Če želite dohodni klic zavrniti, pritisnite tipko Konec.

NASVET! Ko telefon zvoni, pritisnite in povlecite ikono za utišanje ov levo, da preklopite v način tihega zvonjenja.

#### Prilagoditev glasnosti klica

Če želite prilagoditi glasnost med klicem, uporabite tipko gor/dol na levi strani telefona.

## Drugi klic

 Med prvim klicem pritisnite tipko Meni in nato . Izberite številko, ki jo želite poklicati.

# Klici

- 2 Pokličite številko ali poiščite kontakt.
- 3 Pritisnite ikono Kliči C, da vzpostavite povezavo.
- 4 Oba klica bosta prikazana na zaslonu za klice. Prvi klic bo zaklenjen in zadržan.
- 5 Pritisnite , če želite preklopiti med klicema. Ali pritisnite , da vzpostavite konferenčni klic.
- 6 Če želite končati aktivne klice, pritisnite Zaključi klic. Če ni aktivnih klicev, zaključite zadržani klic. Če želite hkrati končati vse klice, pritisnite tipko Meni in izberite Zaključi klic.

OPOMBA: Vsak opravljeni klic je plačljiv.

# Ogled dnevnikov klicev

Na osnovnem zaslonu pritisnite tipko **Pošlji**, da si ogledate **Dnevnik klicev**.

Ogledate si lahko seznam vseh izhodnih, dohodnih in zgrešenih klicev.

NASVET! Pritisnite posamezni vnos v dnevniku klicev, da si ogledate datum, uro in trajanje klica.

NASVET! Pritisnite tipko Meni, nato pa pritisnite Izbriši dnevnik klicev, da izbrišete vse zabeležene klice.

### Nastavitve klicev

Nastavite lahko vse klicne nastavitve telefona, na primer posredovanje klica, čakanje klica in druge posebne funkcije, ki jih omogoča ponudnik storitev.

- Na osnovnem zaslonu pritisnite zavihek Aplikacije, da odprete meni z aplikacijami.
- 2 Pomaknite se do možnosti Nastavitve in jo pritisnite.
- 3 Pritisnite Nastavitve klica in izberite možnosti, ki jih želite nastaviti.

Fiksne številke – izberite fiksne številke, da vklopite in sestavite seznam številk, ki jih lahko pokličete iz telefona. Potrebovali boste kodo PIN 2, ki jo prejmete od svojega ponudnika storitev. S telefonom lahko kličete samo številke, ki so na seznamu fiksnih številk.

**Telefonski predal** – nastavite številko svojega telefonskega predala.

Posredovanje klica – nastavite lahko, kako naj se klici posredujejo, ko govorite po telefonu, ko se ne oglasite ipd. Izberite Vedno posreduj; Posreduj, ko je zasedeno; Posreduj, ko ni odziva ali Posreduj, ko je št. nedosegljiva. Nato vnesite številko, na katero naj se klic posreduje.

**OPOMBA:** Preusmeritev klicev se zaračuna. Za podrobnosti se obrnite na svojega ponudnika storitev. Zapora klicev – izberite, kdaj naj bodo klici blokirani. Vnesite geslo zapore klicev.

O tej storitvi povprašajte mobilnega operaterja.

Stroški klicev – prikaz stroškov klicev. Ta storitev je odvisna od omrežja; nekateri ponudniki storitev ne podpirajo te funkcije.

Trajanje klicev – prikaz trajanja klicev, in sicer vseh, izhodnih in dohodnih klicev ter zadnjega klica.

Dodatne nastavitve klicev – prilagajanje naslednjih nastavitev:

**ID klicatelja**: izberite, ali naj bo številka pri odhodnem klicu prikazana/skrita.

Čakajoči klic: če je funkcija čakajočega klica vklopljena, telefon opozori na dohodni klic, medtem ko govorite.

Izberi linijo: za izbiro linije.

# Kontakti

V telefon lahko dodate kontakte in jih sinhronizirate s kontakti v svojem Googlovem računu ali v drugih računih, ki podpirajo sihronizacijo kontaktov.

#### Iskanje kontakta

Kontakt lahko poiščete na dva načina:

#### Osnovni zaslon

- Na osnovnem zaslonu pritisnite Imenik, da ga odprete.
- 2 Pritisnite **Iskanje** in s tipkovnico vnesite ime kontakta.

NASVET! Za iskanje po skupini pritisnite zavihek Imenik na vrhu zaslona in izberite Skupine. Prikaže se seznam vseh vaših skupin.

#### V glavnem meniju

 Na osnovnem zaslonu pritisnite zavihek Aplikacije, da odprete meni z aplikacijami. 2 Pritisnite Nastavitve in izberite Iskanje.

#### Dodajanje novega kontakta

- 1 Na osnovnem zaslonu pritisnite in nato Nov kontakt.
- 3 Pritisnite besedilno polje, da odprete tipkovnico na dotik, in vnesite ime novega kontakta.
- 4 Pritisnite zavihek **Telefon** in za vrsto kontakta izberite **Telefon**, **SIM** ali **Google**.
- 5 Pritisnite kategorijo informacij o kontaktu in vnesite podrobnosti o kontaktu.
- 6 Pritisnite **Zaključi**, da shranite kontakt.

## Priljubljeni kontakti

Kontakte, ki jih pogosto kličete, lahko dodate med priljubljene.

#### Dodajanje kontakta med priljubljene

- 1 Na osnovnem zaslonu pritisnite **Imenik**, da ga odprete.
- Pritisnite kontakt, da si ogledate podrobnosti.
- Pritisnite zvezdico, ki je desno ob imenu kontakta. Zvezdica se obarva zlato.

#### Odstranjevanje kontakta s seznama priljubljenih

- Na osnovnem zaslonu pritisnite Imenik, da ga odprete.
- Pritisnite zavihek Priljub. in izberite kontakt, da si ogledate podrobnosti.
- 3 Pritisnite zlato zvezdico, ki je desno ob imenu kontakta. Zvezdica se obarva sivo in kontakt je odstranjen s seznama priljubljenih.

## Ustvarjanje skupine

- 1 Na osnovnem zaslonu pritisnite **Imenik**, da ga odprete.
- Pritisnite Nova skupina in vnesite ime za novo skupino.
- 3 Za novo ustvarjeno skupino lahko nastavite posebno melodijo zvonjenja.
- 4 Pritisnite **Zaključi**, da shranite skupino.

**OPOMBA:** Če izbrišete skupino, se kontakti, dodeljeni skupini, ne izgubijo. Ostali bodo v imeniku.

# Sporočila/e-pošta

## Sporočila

Telefon GT540 združuje SMS in MMS v enem intuitivnem meniju enostavne uporabe.

## Pošiljanje sporočila

- Na osnovnem zaslonu pritisnite ikono Sporočila in nato Novo sporočilo, da odprete prazno sporočilo.
- 2 V polje Za vnesite številko mobilnega telefona. Med vnašanjem telefonske številke se prikazujejo ustrezni kontakti. Pritisnete lahko predlaganega prejemnika ali nadaljujete z vnosom telefonske številke. Dodate lahko več kontaktov.

OPOMBA: vsa poslana sporočila so plačljiva.

- Pritisnite spodnje sporočilno okno in vnesite sporočilo.
- 4 Pritisnite tipko Meni, da odprete meni z možnostmi. Izberite Dodaj zadevo, Pripni, Pošlji, Vstavi smeška, Izbriši

#### nit, Vse niti in Dodaj v imenik.

- 5 Pritisnite **Pošlji**, da pošljete sporočilo.
- 6 Odpre se sporočilni zaslon z vašim imenom in sporočilom. Na zaslonu so prikazani tudi odgovori na sporočilo. Ko berete in pošiljate dodatna sporočila, se ustvari sporočilna nit.

OPOZORILO: omejitev
 160 znakov se lahko razlikuje
 glede na državo in kodiranje
 sporočila SMS.

▲ OPOZORILO: če sporočilu SMS dodate sliko, videoposnetek ali zvočno datoteko, se samodejno pretvori v sporočilo MMS, ki bo temu ustrezno tudi zaračunano.

OPOMBA: če, medtem ko govorite, prejmete SMS, nanj ne boste opozorjeni, vendar bo prikazan v vrstici z indikatorji.

#### Vnašanje besedila Tipkovnica

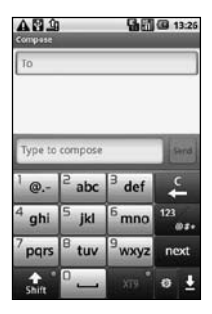

Dotaknite se, da vklopite funkcijo predvidevanega besedila T9.

Pritisnite, da spremenite jezik za vnos.

Pritisnite, da preklopite med številsko, simbolno in črkovno tipkovnico. Pritisnite in držite ža prikaz Nast. urejeval., Jezik pisanja, Način vnosa in Uporabniški slovar.

S tipko stipko se pomikate po različnih tipkovnicah v vseh načinih za vnos besedila (npr. velike ali male črke).

Če želite vnesti presledek, se dotaknite

#### Način T9

V načinu T9 telefon z uporabo vgrajenega slovarja prepoznava besede na osnovi zaporedja tipk, ki ste se jih dotaknili. Predvideva besede, ki jih vnašate in predlaga druge možne besede.

### Način ABC

Pri tem načinu lahko črke vnašate s pritiskanjem tipk, na katerih so označene želene črke, enkrat, dvakrat, trikrat ali štirikrat, dokler se ne pojavi želena črka.

# Sporočila/e-pošta

#### Način 123

Ta način omogoča, da lahko hitreje vnesete številke v besedilno sporočilo (npr. telefonsko številko). Pritisnite tipko za želeno števko, nato pa ročno preklopite nazaj v želeni način za vnos besedila.

# Vnašanje naglašenih črk

Ko na primer za vnos besedila izberete francoščino ali španščino, lahko vnašate posebne francoske oz. španske črke (npr. "ä").

Ko želena črka izgine, pritiskajte isto tipko, dokler se ne prikaže želeni posebni znak.

## Primer

Pritisnite in držite tipko "a", da vnesete "ä".

Ko črka "a" izgine, pritiskajte tipko "a", dokler se na zaslonu ne prikaže črka "ä". Vnesite posebne znake s pritiskanjem posamezne tipke.

## Nastavitev e-pošte

S telefonom GT540 lahko pošiljate e-poštna sporočila tudi na poti. Nastavitev e-poštnega računa POP3 ali IMAP4 je hitra in preprosta.

- Na osnovnem zaslonu pritisnite zavihek Aplikacije in nato E-pošta, da oprete imenik. Lahko pa na osnovnem zaslonu za neposreden dostop pritisnete E-pošta.
- Če e-poštni račun ni nastavljen, zaženite čarovnika za nastavitev e-pošte.

NASVET! Če je e-poštni račun že nastavljen, se čarovnik ne zažene samodejno.

#### Pošiljanje e-pošte z novim računom

 Pritisnite ikono E-pošta na osnovnem zaslonu in nato Sestavi, da odprete novo prazno sporočilo.

- 2 Vnesite naslov prejemnika in napišite sporočilo. Pripnete lahko slike, videoposnetke, zvočne datoteke in dokumente v različnih oblikah zapisa.
- 3 Pritisnite **Pošlji**, da pošljete e-poštno sporočilo.

NASVET! Med aktivno Wi-Fipovezavo e-poštna sporočila pošiljate in prejemate prek Wi-Fi-povezave.

### Sprejemanje e-pošte

Samodejno ali ročno lahko preverjate, ali ste prejeli novo e-pošto.

Ročno preverjanje:

- 1 Pritisnite ikono **E-pošta** na osnovnem zaslonu.
- 2 Nato pritisnite račun, ki ga želite uporabiti.
- 3 Izberite Osveži in telefon GT540 bo vzpostavil povezavo z vašim e-poštnim računom in pridobil nova sporočila.

# Spreminjanje nastavitev e-poštnega računa

E-poštne nastavitve lahko spremenite po svojih željah.

- Na osnovnem zaslonu pritisnite ikono E-pošta in nato želeni račun.
- Pritisnite tipko Meni, da odprete meni z možnostmi, in nato Nastavitve.
- 3 Prilagodite lahko možnosti Nastavitev računa, Splošne nastavitve, Možnosti prenosa in Neželeno sporočilo.

#### Okno z razvrščenimi sporočili

Sporočila (SMS, MMS), izmenjana z drugo osebo, je za lažji pregled pogovora mogoče razvrstiti kronološko.

**OPOMBA:** ko pošljete MMSsporočilo, ne boste prejeli sporočila o dostavi, toda pojavila se bo ikona **S**.

# Sporočila/e-pošta

#### Uporaba smeškov

Sporočila poživite s smeškoti. Pri pisanju novega sporočila pritisnite tipko **Meni** in izberite **Vstavi smeška**.

# Spreminjanje nastavitev za sporočila SMS

Nastavitve sporočil telefona GT540 so vnaprej določene za takojšnje pošiljanje. Nastavitve lahko prilagodite.

Pritisnite ikono **Sporočila** na osnovnem zaslonu in nato tipko **Meni**. Pritisnite **Nastavitve**.

# Spreminjanje nastavitev sporočil

Nastavitve sporočil telefona GT540 so vnaprej določene za takojšnje pošiljanje. Nastavitve lahko prilagodite.

Pritisnite ikono **Sporočila** na osnovnem zaslonu in nato tipko **Meni**. Pritisnite **Nastavitve**.

#### <Nastavitve SMS>

Poročilo o dostavi – za aktivacijo prejemanja potrditev, da so bila sporočila dostavljena.

Upravljanje sporočil na kartici SIM – upravljanje sporočil, ki so shranjena na kartici SIM.

Čas veljavnosti – izberite, kako dolgo naj bodo sporočila shranjena v centru za sporočila.

Center za besedilna sporočila – za vnos podrobnost o centru za sporočila.

#### <Nastavitve MMS>

Poročilo o dostavi – izberite, ali želite prejemati potrdila o dostavi.

Preberi poročilo – izberite, če želite prejemati potrdila, da so bila poslana sporočila prebrana.

Samodejno pridobivanje – za aktivacijo samodejnega pridobivanja sporočil.

Samodejno pridobivanje med gostovanjem – za aktivacijo pridobivanja sporočil med gostovanjem. Določi prioriteto – izberite prednostno stopnjo za sporočila MMS.

Čas veljavnosti – izberite, kako dolgo naj bo sporočilo shranjeno v centru za sporočila.

#### Način ustvarjanja

**Omejeno:** v tem načinu odjemalec MMS ustvarja in pošilja le sporočila z vsebino iz jedrne domene za večpredstavnostne vsebine.

**Opozorilo:** v tem načinu odjemalec MMS vodi uporabnika skozi postopek ustvarjanja in pošiljanja sporočila z vsebino iz jedrne domene za večpredstavnostne vsebine. Vodenje poteka z opozorilnimi pogovornimi okni.

Prosto: v tem načinu odjemalec MMS uporabniku omogoča dodajanje poljubnih vsebin v besedilo. Sprejemanje oglasov -

omogoča sprejemanje oglasnih sporočil.

#### <Druge nastavitve>

Storitveno sporočilo – izberite, ali želite prejemati storitvena sporočila.

Nastavitve obvestil – za aktivacijo prikaza obvestila o sporočilu v vrstici stanja. Za opozarjanje na novo sporočilo lahko izberete tudi melodijo zvonjenja in vklopite vibriranje.

Nastavitve informacijskih storitev – za izbiro sprejemanja, blokiranja oz. prikaz ali urejanje kanalov za sprejemanje sporočil informacijskih storitev (sporočil CB). Izberite tudi jezik sporočil informacijskih storitev.

# Sporočila/e-pošta

#### Družabna omrežja

S telefonom lahko dostopate do družabnih omrežij in urejate svojo stran v spletnih skupnostih. Posodobite lahko svoje trenutno stanje in si v realnem času ogledate spremembe stanja svojih prijateljev.

V telefon lahko dodate svoj račun za Facebook, Twitter ali Bebo. Če računa še nimate, ga lahko ustvarite njihovih spletnih mestih.

**OPOMBA!** Za uporabo spletnih storitev se lahko zaračunajo dodatni stroški. Pri omrežnem ponudniku preverite stroške za prenos podatkov.

#### Dodajanje računa v telefon

- Na osnovnem zaslonu pritisnite zavihek Aplikacije, da odprete meni z aplikacijami.
- 2 Pomaknite se do možnosti SNS in jo pritisnite.

- Pritisnite Dodaj račun, da dodate račun za družabno omrežje.
- 4 Izberite vrsto računa, ki ga želite dodati.
- 5 Vnesite svoj e-poštni naslov in geslo, s katerima ste ustvarili račun v družabnem omrežju, in pritisnite **Prijava**.
- 6 Počakajte, da bo opravljeno preverjanje računa.
- 7 Preverite, ali je skupnost vklopljena. Če pritisnete skupnost, se prikaže trenutno stanje vaše družabne skupnosti.

NASVET! Če na osnovni zaslon dodate pripomoček za družabno omrežje, ta pripomoček prikazuje stanje ob prejemu posodobitev iz omrežja. Najnovejše stanje, objave in fotografije drugih si lahko ogledate, ne da bi se morali prijaviti v aplikacijo.

Do družabne skupnosti lahko neposredno dostopate tudi tako, da pritisnete pripomoček.

# Ogled in posodobitev stanja

- 1 Izberite skupnost, do katere želite dostopati.
- 2 Pojavi se domača stran skupnosti. Prikazano je trenutno stanje družabne skupnosti.
- 3 Če želite posodobiti svoje stanje, pritisnite Status, napišite svoje trenutno stanje in nato pritisnite Objavi.

**OPOMBA:** odvisno od omrežnih storitev.

#### Odstranjevanje računov iz telefona

- Na seznamu upravitelja družabnih omrežij (SN) pritisnite tipko Meni in nato Odstrani račun.
- 2 Označite skupnost, za katero želite izbrisati svoj račun, in pritisnite Odstrani račun.
- 3 Pritisnite OK, da potrdite.

# Fotoaparat

#### Spoznavanje iskala

Osvetlitev – določa in uravnava količino sončne svetlobe na sliki. Povlecite indikator osvetlitve po vrstici proti "-" za manjšo osvetlitev ali proti "+" za večjo osvetlitev slike.

Povečava – za povečevanje ali pomanjševanje. Uporabite lahko tudi stranski tipki za glasnost.

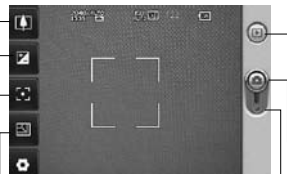

- Nastavitve pritisnite to ikono, da odprete meni z nastavitvami.
   Oglejte si poglavje Uporaba naprednih nastavitev.
- Galerija dostop do shranjenih slik v načinu fotoaparata.
   Preprosto se dotaknite možnosti in na zaslonu se bo prikazala galerija.
- └ Fotografiranje
- Video način potisnite to ikono navzdol, da preklopite na videonačin.
- Velikost slike pritisnite, da nastavite velikost (v slikovnih pikah) posnete slike. Izberite vrednost slikovnih pik: 3M (2048 x 1536), 2M (1600 x 1200), 1M (1280 x 960), VGA (640 x 480), QVGA (320 x 240).
  - Žarišče pritisnite to ikono, da izberete meni z možnostmi.
    Oglejte si Uporaba načina ostrenja.

**OPOMBA:** pred uporabo fotoaparata vstavite pomnilniško kartico. Če pomnilniške kartice ne vstavite, ne boste mogli shraniti posnetih slik.

NASVET! Za preglednejši zaslon iskala lahko zaprete vse možnosti bližnjic. Enostavno pritisnite sredino iskala. Če želite ponovno priklicati možnosti, se znova dotaknite zaslona.

#### Uporaba načina ostrenja

V načinu ostrenja lahko izberete naslednje možnosti:

Avto fokus – za samodejno ostrenje fotoaparata.

Makro – za posnetke iz neposredne bližine. Če poskušate narediti posnetek iz bližine, vendar je okvir za izostritev rdeč, vklopite način makra.

Sledenje obrazov – če je sledenje obrazov vklopljeno, fotoaparat med fotografiranjem samodejno zazna in izostri obraze. Ko fotografijo shranite v galerijo, lahko osebe na fotografiji poimenujete tako, da pritisnete posamezni obraz in ga držite. Obraz bo nato dodan v vrstico Osebe v galeriji. Fotografije lahko povežete tudi s stiki v Imeniku. **OPOMBA:** način sledenje obrazov ne podpira funkcije Povečava. **Ročno** – za ročno ostrenje fotoaparata.

#### Hitro fotografiranje

- 1 Pridržite tipko za fotoaparat na desni strani telefona.
- 2 Držite telefon v vodoravnem položaju in usmerite objektiv proti motivu, ki ga želite fotografirati.
- Nežno pritisnite gumb za zajem in na sredini zaslona iskala se bo pojavil okvir za izostritev.
- 4 Premaknite telefon tako, da boste videli motiv v okviru za izostritev.
- 5 Ko fotoaparat izostri predmet, postane okvir za izostritev zelen.
- 6 Pritisnite gumb za zajem in ga držite.

# Fotoaparat

#### Po snemanju fotografije

Posneta fotografija se prikaže na zaslonu.

Izmenjava Pritisnite in pošljite fotografijo prek povezave Bluetooth, epošte, storitve Google Mail, kot sporočilo MMS ali SNS.

**OPOMBA:** med gostovanjem je lahko prenos sporočil MMS dodatno zaračunan.

- Nastavi kot Pritisnite, da uporabite sliko kot Ikono kontakta, Zaklenjen zaslon ali Ozadje.
- Preimenuj Dotaknite se, če želite urediti ime izbrane slike.
- Uredi Dotaknite se, če sliko želite urediti z različnimi orodji.
- Dotaknite se, če si želite ogledati galerijo shranjenih fotografij.

- Dotaknite se, če sliko želite izbrisati.
- Dotaknite se, če želite takoj posneti še eno fotografijo. Trenutna fotografija se shrani.
- Dotaknite se, da se vrnete v prejšnji meni.

# Uporaba naprednih nastavitev

V iskalu pritisnite 💽, da odprete vse napredne možnosti. Nastavitev fotoaparata lahko spreminjate s premikanjem vrtljivega gumba. Ko izberete možnost, pritisnite tipko Nazaj.

Kakovost slike – izberite eno od možnosti Zelo dobra, Dobra ali Običajna. Višja kot je kakovost, ostrejša je fotografija. Ker je posledično večja tudi datoteka, boste lahko v pomnilnik shranili manj fotografij.

Nivo beline – možnosti Avtomatsko, Žareče, Sončno, Fluorescenten in Oblačno. Način posnetka – možnosti Običaino, Neprekinieno snemanje, Posnetek s popravki, Snemanje z okvirjem, Panoramski posnetek. Umetniški posnetek in Posnetek nasmeha. Časovnik – s samosprožilcem lahko nastavite zapoznitev po pritisku zaklopa. Izberite Izklop. 3 sekunde, 5 sekund ali 10 sekund. To je zelo uporabno, če želite biti na fotografiji tudi sami. ISO – vrednost ISO določa občutljivost fotoaparata na svetlobo. Višja je vrednost ISO, občutliiveiši je fotoaparat. Funkcija je koristna v temnejših pogojih, ko ne morete uporabiti bliskavice. Za vrednost ISO lahko izberete Avtomatsko, 100, 200 ali **400** 

Način prizora – možnosti Avtomatsko, Pokončno, Ležeče, Šport, Noč in Sončni zahod.

**Barvni učinek** – za izbiro barvnega odtenka posnete fotografije.

Ko izberete, pritisnite tipko Nazaj, da zaprete meni za izbiro barvnega odtenka. Nato lahko posnamete fotografijo.

**OPOMBA:** barvno sliko lahko spremenite v črno-belo ali sepijo, ne morete pa spremeniti črnobele slike ali sepije v barvno.

Zajeta slika – možnosti Vklop, Zadrži in Izklop. Če izberete Vklop, se po fotografiranju za 1 sekundo prikaže zaslon, ki se takoj preklopi v predogled.

Mrežni prikaz – izberite Izklop, 2 x 2 ali 3 x 3.

**Zvok zaklopke** – izberite enega od štirih zvokov zaklopke.

Shranjevanje s podatki GPS – aktivirajte za uporabo GPSstoritev telefona. Snemajte fotografije in jih shranjujte s podatki GPS. Če označene slike prenesete v spletni dnevnik, ki podpira označevanje z GPSpodatki, si lahko slike ogledate na zemljevidu.

# Fotoaparat

**OPOMBA:** Ta funkcija je na voljo samo, če je aktiven GPS.

**Skrij ikone** – izberite, ali naj se nastavitvene ikone fotoaparata skrijejo ročno ali samodejno.

Zaznavanje mežikanja – izberite Vklop, da preverite, ali so oči na posnetku zaprte.

Ponastavi – ponastavite vse privzete nastavitve fotoaparata.

NASVET! Ko zaprete fotoaparat, se vse nastavitve razen velikosti in kakovosti slike povrnejo na privzete. Vse nastavitve, ki niso privzete, kot sta barvni odtenek in ISO, morajo biti ponastavljene. Preverite jih, preden posnamete naslednjo fotografijo. NASVET! Meni z nastavitvami je prikazan na zaslonu iskala, zato lahko spremembe elementov barve ali kakovosti slike vidite v predogledu slike za menijem z nastavitvami.

# Ogled shranjenih fotografij

 Do shranjenih fotografij lahko dostopite v načinu fotoaparata. Enostavno pritisnite i in na zaslonu se prikaže galerija.

# Videokamera

P.

-

o

Nastavitve – pritisnite to

z nastavitvami. Oglejte si poglavie Uporaba naprednih

ikono, da odprete meni

nastavitev

## Spoznavanje iskala

 Osvetlitev – določa in uravnava količino sončne svetlobe na sliki.
 Povlecite indikator osvetlitve po vrstici proti "-" za manjšo osvetlitev ali proti "+" za večjo osvetlitev slike.

Povečava – za povečevanje ali pomanjševanje. Uporabite lahko tudi stranski tipki za glasnost. Pred snemanjem videoposnetka lahko uporabite funkcijo povečave. Med snemanjem te funkcije ne morete prilagajati.

- Galerija – za dostopanje do shranjenih slik v načinu videokamere. Preprosto se dotaknite možnosti in na zaslonu se bo prikazala galerija.

 Način fotoaparata – povlecite to ikono navzgor, da preklopite na način fotoaparata.

Začni snemati

 Velikost videa – pritisnite za nastavitev velikosti posnetega videoposnetka (v slikovnih pikah). Izberite velikost videoposnetka VGA (640 x 480), QVGA (320 x 240) ali QCIF (176 x 144).

 Način prizora – nastavite fotoaparat glede na okolje. Izberite možnost Avtomatsko, Pokončno, Ležeče, Šport, Sončni zahod ali Noč.

# Videokamera

#### Snemanje kratkega videoposnetka

- 1 Pridržite tipko za fotoaparat na desni strani telefona.
- Nato preklopite na
- 3 Na zaslonu se prikaže iskalo videokamere.
- 4 S telefonom v vodoravnem položaju usmerite objektiv proti objektu snemanja.
- 5 Za začetek snemanja enkrat pritisnite gumb za snemanje.
- 6 Na dnu zaslona iskala s časovnikom, ki prikazuje dolžino videoposnetka, se prikaže REC.
- 7 Dotaknite se lo na zaslonu, da zaustavite snemanje.

#### Po snemanju videoposnetka

Na zaslonu se prikaže fotografija, ki predstavlja videoposnetek.

Izmenjava Pritisnite za pošiljanje videoposnetka prek povezave Bluetooth, e-

#### pošte, storitve Google Mail ali kot sporočilo MMS.

**OPOMBA:** med gostovanjem je lahko prenos sporočil MMS dodatno zaračunan.

- Predvajaj Dotaknite se, da začnete predvajanje videoposnetka.
- Preimenuj Pritisnite, da uredite ime izbranega videoposnetka.
- Uredi Pritisnite, da uporabite videoposnetek kot ozadje.
- Pritisnite, da odprete predvajalnik in si ogledate shranjene videoposnetke.
- Pritisnite, da izbrišete pravkar posneti videoposnetek, in pritisnite Da za potrditev. Znova se prikaže iskalo.
- Pritisnite za takojšnje snemanje drugega videoposnetka. Trenutni videoposnetek se shrani.
- Dotaknite se, da se vrnete v prejšnji meni.

#### Uporaba naprednih nastavitev

Na zaslonu pritisnite **Nastavitve**, da odprete možnosti vseh naprednih nastavitev.

Z obračanjem kolesca prilagodite nastavitve videokamere. Ko izberete možnost, pritisnite tipko Nazaj.

Barvni učinek – izberite barvni odtenek za nov pogled.

Nivo beline – za realističen prikaz belih območij na videoposnetku. Da bo kamera lahko pravilno prilagodila izravnavo belin, boste morda morali opredeliti razmere osvetlitve. Izberite Avtomatsko, Žareče, Sončno, Fluorescentno ali Oblačno.

Trajanje – nastavite omejitev dolžine videoposnetka. Izberite Običajno ali MMS, da določite največjo velikost za pošiljanje v obliki sporočila MMS. NASVET! Če izberete trajanje za MMS, bo kakovost slike nastavljena kot QCIF in snemate lahko daljše videoposnetke.

Snemanje zvoka – izberite Nemo, da posnamete videoposnetek brez zvoka.

Skrij ikone – izberite, ali naj bodo ikone v meniju videokamere shranjene samodejno ali ročno.

Posnet video – možnosti Vklop, Zadrži in Izklop. Če izberete Vklop, se po snemanju videoposnetka za 1 sekundo prikaže zaslon, ki se takoj preklopi v predogled.

Ponastavi – za ponastavitev vseh nastavitev videokamere.

NASVET! Barvni videoposnetek lahko spremenite v črno-bel ali sepijo, ne morete pa spremeniti črno-belega videoposnetka ali sepije v barvnega.

# Videokamera

#### Predvajanje shranjenih videoposnetkov

- 1 V iskalu se dotaknite 回.
- 2 Na zaslonu se prikaže galerija.
- 3 Pritisnite videoposnetek, da bo prestavljen na začetek galerije. Predvajati se začne samodejno.

# Vaše fotografije in videoposnetki

#### Ogled fotografij in videoposnetkov

- Dotaknite se možnosti in zaslonu predogleda fotoaparata.
- 2 Na zaslonu se prikaže galerija.
- Dotaknite se videoposnetka ali fotografije, da jo popolnoma odprete.

NASVET! Pomaknite se levo ali desno, da si ogledate ostale fotografije ali videoposnetke.

# Prilagajanje glasnosti med ogledom videoposnetka

Med predvajanjem videoposnetka lahko glasnost prilagodite s tipkama za glasnost na levi strani telefona.

#### Nastavitev fotografije za ozadje

 Dotaknite se fotografije, ki jo želite nastaviti kot ozadje, da jo odprete.

- 2 Dotaknite se zaslona, da odprete meni z možnostmi.
- 3 Dotaknite se Uporabi kot in nato pritisnite Nastavi ozadje.

## Urejanje fotografij

Na voljo so številne odlične funkcije, s katerimi lahko spreminjate fotografije, jim dodajate različne elemente ali jih poživite.

- Odprite fotografijo, ki jo želite urediti, in pritisnite tipko Meni.
- Pritisnite Uredi za spreminjanje fotografij:
  - $\mathbf{C}$ 
    - **Zavrti in zrcaljenje** za vrtenje ali zrcaljenje fotografij za zabavo ali boljši prikaz.
    - Izrez za obrezovanje slike. Izberite kvadratno ali okroglo območje za obrezovanje in se s prstom pomikajte po zaslonu, da izberete območje.

# Vaše fotografije in videoposnetki

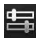

# Prilagajanje –

za prilagajanje slike s samodejno barvo, svetlostjo itd.

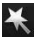

Efekt – za dodajanje učinkov sliki.

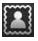

**Okvir** – za dodajanje okvirjev sliki.

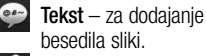

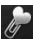

- Izrezek za dodajanje izrezkov sliki.
- Risalni blok za prostoročno risanje na sliko. Izberite eno od štirih možnosti za debelino črte in nato želeno barvo.

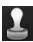

Žig – za dodajanje žigov sliki. Izberite med različnimi žigi in se dotaknite slike na mestih, kamor jih želite dodati.

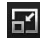

#### Povečaj – za spreminjanje velikosti slike.

Shranite opravljene spremembe fotografij.

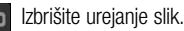

# Vrtenje slike

- 1 🕥 vrtenje za 90° v levo
- 2 💽 vrtenje za 90° v desno
- 3 V zrcaljenje navpično
  - 🛿 🚖 zrcaljenje vodoravno

## Dodajanje besedila fotografiji

- Na zaslonu za urejanje pritisnite
- Izberite barvo besedila in nato enega od oblačkov.
- 3 S tipkovnico vnesite besedilo in pritisnite **Zaključi**.
- 4 Premaknite besedilo tako, da se ga dotaknete in povlečete na želeno mesto.

#### Dodajanje učinka fotografiji

- 1 Na zaslonu za urejanje pritisnite
- 2 Za sliko lahko uporabite različne možnosti.
- Če želite razveljaviti učinek, pritisnite

## Obrezovanje fotografije

- Na zaslonu za urejanje pritisnite <u>i</u>.
- Izberite obliko, ki jo želite uporabiti za obrezovanje slike.
- 3 Povlecite okvir preko območja, ki ga želite obrezati. Premaknite izbrano območje z vlečenjem.
- 4 Ko zaključite z izbiro, pritisnite Zaključi.

## Prilagajanje slik

 Na zaslonu za urejanje pritisnite . Za prilagajanje slike po svojih željah uporabite prilagoditveno vrstico.

- 2 Auto Izberite za samodejno nastavitev prilagoditvenih nastavitev.
- 3 Izberite za primerjavo slike pred in po prilagajanju.
- 4 Prilagodite svetlost in kontrast slike.
- 5 Prilagodite osvetlitve in sence.
- 6 💽 Nastavite barve slike.
- 7 Prilagodite nasičenost slike.
- 8 Prilagodite ostrino slike.
- 9 🔤 Odstranite šume.

### Dodajanje okvirjev

- Na zaslonu za urejanje pritisnite .
- 2 Pritisnite ali , da izberete okvir.
- 3 Pritisnite . da označite celotni okvir.

## Dodajanje izrezka

1 Pritisnite na zaslonu za urejanje.

# Vaše fotografije in videoposnetki

- 2 Pritisnite in izberite izrezek.
- 3 Prilagodite velikost izrezka.
- 4 Vrtite izrezek z možnostjo

# Uporaba <u>risa</u>lnega bloka

- 1 Pritisnite of na zaslonu za urejanje.
- 2 Pritisnite *M*, da izberete obliko.
- Nastavite tudi barvo in debelino.
- 4 Dodano risbo lahko izbrišete z možnostjo

# Dodajanj<u>e žig</u>ov

- 1 Pritisnite 1 na zaslonu za urejanje.
- Pritisnite 2 za prikaz žigov, ki so na voljo.
- Dotaknite se zaslona, kamor želite dodati žig na sliko.
- 4 Prilagodite barvo z možnostjo
  .

# Spreminjanje velikosti slike

- 1 Pritisnite ra zaslonu za urejanje.
- Pomaknite se s prstom po vrstici, da spremenite velikost slike.

# Urejanje videoposnetkov

Funkcije za urejanje videoposnetkov so na voljo za obliko zapisa MPEG-4.

#### Krajšanje dolžine videoposnetka

- 1 Izberite Uredi in nato 💏
- Dotaknite se . Nato nastavite novo začetno in končno točko. Pritisnite OK in izberite Naprej.
- Pritisnite , da se vrnete v galerijo in zavržete spremembe.

# Izbira sloga prehoda

 Izberite slog prehoda in pritisnite x za predogled.

- 2 Pritisnite oi in se s prstom pomaknite po vrstici, da nastavite trajanje.
- 3 Pritisnite OK, da shranite prehod. Pritisnite Uporabi samo, da uporabite trenutno uporabljen prehod. Izberite Uporabi za vse, da uporabite trenutno izbrani prehod za vse videodatoteke v snemalni knjigi.

## Dodajanje podnapisov

- 1 Odprite videoposnetek, ki ga želite urejati.
- 2 Izberite Uredi in nato , da videoposnetku dodate podnapise.
- 3 Pritisnite in začasno zaustavite predvajanje, da nastavite začetno točko, ko naj se pojavi besedilo.
- 4 Pritisnite Začetek in izberite slog besedila. S tipkovnico vnesite besedilo in izberite Zaključi.

- 5 Pritisnite območje zaslona, kjer naj se prikaže besedilo, in nato **OK**.
- 6 Zamenjajte obstoječo datoteko ali jo shranite kot novo datoteko.
- 7 Če želite dodati več besedila, ponovite ta postopek.

#### Dodajanje učinkov urejanja

- 1 Odprite videoposnetek, ki ga želite urejati.
- 2 Izberite Uredi in nato 📝.
- Izberite učinek, ki ga želite dodati fotografiji.

## Zajem sličice

Zajemite fotografijo iz videoposnetka.

- 1 Odprite videoposnetek, ki ga želite urejati.
- 2 Izberite Uredi in nato 👩.
- 3 Predvajajte videoposnetek in pritisnite o, da zajamete želeni zaslon med predvajanjem videoposnetka.

# Vaše fotografije in videoposnetki

4 Sličica je shranjena v telefon kot fotografija.

#### Dodajanje zvoka videoposnetku

- 1 Odprite videoposnetek, ki ga želite urejati.
- 2 Izberite Uredi in nato
- Dotaknite se D. Odpre se mapa Moji zvoki. Izberite skladbo, ki jo želite dodati videoposnetku.
- 4 Izvirni zvočni posnetek na videoposnetku bo izbrisan.
- 5 Če je avdio posnetek krajši od videoposnetka, izberite, ali naj se predvaja Enkrat ali Ponovi.
- 6 Zamenjajte obstoječo datoteko ali jo shranite kot novo datoteko.
- 7 Posnamete pa lahko tudi novo datoteko in vstavite zvok v živo tako, da pritisnete .
- 8 Pritisnite **Zaključi**, da shranite trenutni zvok.

# Multimedija

Večpredstavnostne datoteke lahko za preprost dostop do fotografij in videodatotek shranite na pomnilniško kartico.

Pritisnite zavihek **Aplikacije** in izberite **Galerija**. Odprete lahko kataloške vrstice, v katerih so shranjene vse vaše večpredstavnostne datoteke.

Opomba: prepričajte se, da je v telefon vstavljena pomnilniško kartico, da boste lahko shranjevali fotografije in dostopali do vseh svxojih slik. Če pomnilniška kartica ni vstavljena, ogled fotografij ali videoposnetkov ni mogoč.

Na voljo je pet kataloških vrstic, kot je prikazano spodaj.

Vse : prikazuje vse slike in videoposnetke.

Priljubljeno E: če pritisnete in držite fotografijo ali videoposnetek, se bo pojavil zaslon z možnostmi, na katerem boste lahko označili fotografijo kot priljubljeno. Ta vrstica **Priljubljeno** prikazuje vaše najljubše fotografije in videoposnetke.

Video prikazuje vse videoposnetke.

Označevanje : fotografije lahko označite tako kot v vrstici Priljubljeno. V tej vrstici so prikazane označene fotografije in videoposnetki.

Osebe E če v načinu fotoaparata nastavite Žarišče > Sledenje obrazov in posnamete fotografijo, bo ta dodana v vrstico Osebe. Osebe na fotografiji lahko poimenujete. Fotografije pa lahko povežete tudi s kontakti v Imeniku.

### Kronološki pogled

V galeriji telefona GT540 so fotografije in videoposnetki razvrščeni kronološko. Na levi strani zaslona so prikazani datumi posnetkov, od najstarejšega do najnovejšega.

# Multimedija

Če izberete določen datum, bodo vse fotografije, ki ste jih posneli ta dan, prikazane skupaj na belem ozadju.

#### Meni z možnostmi Moje slike

Izberite fotografijo ter jo pritisnite in držite, da si ogledate razpoložljive možnosti.

## Pošiljanje fotografije

- Pritisnite in držite želeno fotografijo, da jo pošljete.
- 2 Izberite Objavi. Izberite možnost Bluetooth, E-pošta, Google Mail, Sporočila, SNS ali Orange photo.
- 3 Če izberete E-pošta ali Sporočila, bo fotografija dodana sporočilu, ki ga povsem običajno napišete in pošljete.

NASVET! Če imate račun v družabnem omrežju in ste ga nastavili v telefonu, lahko fotografijo objavite na družabni skupnosti.

## Pošiljanje videoposnetka

- 1 Pritisnite in držite želen videoposnetek, da ga pošljete.
- 2 Izberite Objavi. Izberite Bluetooth, E-pošta, Google Mail, Sporočila ali Orange photo.
- 3 Če izberete E-pošta ali Sporočila, bo videoposnetek dodan v sporočilo, ki ga povsem običajno napišete in pošljete.

#### Uporaba slike

Slike lahko izberete za ozadje ali prikaz klicatelja.

- 1 Pritisnite in držite fotografijo ter izberite možnost Nastavi kot.
- 2 Izberite Ikona kontakta Zaklenjen zaslon ali Ozadje.

## Ustvarjanje diaprojekcije

Če si želite ogledati slike v telefonu, lahko ustvarite diaprojekcijo, da vam ni treba odpreti in zapreti vsake posamezne fotografije.

 Pritisnite in držite fotografijo ter izberite možnost Diaprojekcija.

#### Preverjanje fotografije

Ogledate si lahko podrobne informacije o fotografiji, kot so Ime, Datum, Ura, Ločljivost, Velikost, Vrsta in Oznaka.

 Pritisnite in držite fotografijo ter nato izberite **Podrobnosti**.

### Predvajalnik

V mapi **Predvajalnik** je seznam videoposnetkov, ki ste jih prenesli v telefon ali posneli.

#### Gledanje videoposnetka

- 1 Na zavihku Aplikacije Izberite Predvajalnik.
- 2 Pritisnite **Video** in izberite videoposnetek, ki ga želite predvajati.

NASVET! Telefon GT540 omogoča tudi predvajanje videoposnetkov v obliki zapisa DivX.

Pritisnite Glasba in izberite skladbo, ki jo želite predvajati. Skladbe lahko predvajate, jih razvrščate po kategoriji Album in Izvajalec ali ustvarite Seznam predvajanja.

#### Urejevalnik videa

 Pritisnite III in izberite Urejevalnik videa III.

#### Snemalna knjiga

- 1 Mastavi BGM za dodajanje spremljevalne glasbe k snemalni knjigi ali spreminjanje zvoka.
  - Uvozi datoteke za dodajanje predstavnostnih datotek snemalni knjigi. Dodate lahko do 32 predstavnostnih datotek.

# Multimedija

## 3 Dravitelj posnetkov

 za upravljanje dodanih predstavnostnih datotek.
 Če niste dodali nobene predstavnostne datoteke, je gumb onemogočen.

- 4 Fredogled za predogled videoposnetka, ki ste ga ustvarili.
- 5 Shrani za shranjevanje videodatoteke, ki ste jo ustvarili.
- 6 Dodaj besedilo za dodajanje okvirčka z besedilom v snemalno knjigo.

Najprej pritisnite **ta** za urejanje videoposnetka.

- za izbiro vseh datotek (največ 32 datotek).
- za preklic izbire vseh datotek.
- 25/32 prikaz številke izbrane datoteke.
- Pritisnite, da se pomaknete na naslednji korak.

# Glasbeni film

- 1 Pomikajte se levo ali desno, da preizkusite različne sloge. Za **Glasbeni film** lahko izberete le fotografije.
  - vrnitev na zaslon Urejevalnik videa.
    - prikaz imena sloga in opisa.
    - 膨 predogled sloga.
  - izbira fotografij.
- 2 Ko izberete fotografije, pritisnite , da se pomaknete na naslednji korak.
- 3 Pritisnite . , da izberete vse fotografije, in nato .
- 4 Izberite glasbo, ki jo nato nastavite kot spremljevalno glasbo.
- 5 S tipkovnico vnesite naslov filma in ga shranite.
- 6 Pritisnite 💽 za predvajanje celotne videodatoteke.
- 7 Pritisnite , da shranite videodatoteko, ki ste jo ustvarili.

## Samodejno izrezovanje

Na voljo so tri slogovne predloge: **Pokončno, Ležeče** in **Premikajoči se motivi.** 

- Pritisnite in izberite videoposnetek. Pomaknite se na naslednji korak.
- 2 Pritisnite za predogled videodatoteke.
- 3 Pritisnite , da shranite datoteko.

## Igranje igre

- 1 Telefon GT540 ima številne igre. Dodatne igre lahko prenesete s spleta.
- Pritisnite gumb Zaženi, da zaženete igro ali aplikacijo.

**OPOMBA:** uporaba te storitve za prenos iger ali plačljivih aplikacij ni brezplačna.

**OPOMBA:** igre in aplikacije Java je mogoče namestiti le, če jih prenesete s spleta.

#### Prenos datotek z USBpomnilniki

Prenos datotek z USBnapravami:

- Z USB-kablom povežite telefon GT540 in računalnik.
- 2 Izberite Nastavitve > SDkartica in pomnilnik telefona > Aktiviraj le zunanji pomnilnik.
- 3 V vrstici stanja povlecite ikono USB.
- 4 Izberite USB povezan in nameščen.
- 5 Na računalniku si lahko ogledate vsebino zunanjega pomnilnika in prenesete datoteke.

**OPOMBA:** najprej je treba vstaviti SD-kartico. Zunanjega pomnilnika USB ni mogoče uporabljati brez SD-kartice.

# Multimedija

#### Glasba

Telefon GT540 ima vgrajen glasbeni predvajalnik za predvajanje vaših najljubših skladb. Za dostop do glasbenega predvajalnika pritisnite Glasba. Tukaj lahko dostopate do različnih map:

**Izvajalci** – brskanje po glasbeni zbirki po izvajalcu.

Albumi – brskanje po glasbeni zbirki po albumu.

Skladbe – vsebuje vse skladbe, ki so v telefonu.

Seznam skladb – vsebuje sezname skladb, ki ste jih ustvarili.

## Predvajanje skladbe

- Na osnovnem zaslonu pritisnite zavihek Aplikacije in izberite Glasba.
- 2 Pritisnite Skladbe.
- Izberite skladbo, ki jo želite predvajati.

- 4 Dotaknite se **11**, da prekinete predvajanje skladbe.
- 5 Dotaknite se **Section**, da preskočite na naslednjo skladbo.
- 6 Pritisnite e, da se vrnete na začetek skladbe. Dotaknite se ), da se vrnete na prejšnjo skladbo.

Med poslušanjem lahko glasnost prilagajate z gumboma gor oz. dol na levi strani telefona.

Pritisnite in držite katerokoli skladbo na seznamu. Prikazane bodo možnosti **Predvajaj, Dodaj** na seznam za predvajanje, Uporabi kot melodijo zvonjenja, Izbriši in Išči.

**OPOMBA:** avtorske pravice za glasbene datoteke so lahko zaščitene z mednarodnimi pogodbami in državnimi zakoni o avtorskih pravicah.

Zato je morda treba za razmnoževanje ali kopiranje glasbe pridobiti dovoljenje ali licenco.
V nekaterih državah zakonodaja prepoveduje zasebno kopiranje avtorsko zaščitenega materiala. Pred prenosom ali kopiranjem datoteke preverite zadevno nacionalno zakonodajo o uporabi takega gradiva.

### Uporaba radia

Telefon GT540 ima vgrajen FMradio, da lahko svojo najljubšo postajo poslušate tudi na poti.

**OPOMBA:** za poslušanje radia morajo biti priključene slušalke. Vključite jih v priključek za slušalke.

### Iskanje postaj

Radijske postaje lahko nastavite z ročnim ali samodejnim iskanjem. Shranjene bodo pod številke kanalov, zato vam jih ni treba iskati vedno znova. V telefon lahko shranite do 48 kanalov. Samodejno nastavljanje

- Na osnovnem zaslonu pritisnite zavihek Aplikacije in izberite FM radio.
- 2 Pritisnite tipko Meni.
- 3 Pritisnite Avtomatsko iskanje in nato Da. Najdene postaje dodelite številkam kanalov tako, da izberete Nastavi, Preskoči ali Stop.

**OPOMBA:** postajo lahko poiščete tudi ročno s kolescem ob radijski frekvenci.

#### Ponastavitev kanalov

- Na osnovnem zaslonu pritisnite zavihek Aplikacije in izberite FM radio.
- 2 Izberite **Ponastavi kanal**, da ponastavite trenutni kanal, ali **Ponastavi vse kanale**, da ponastavite vse kanale.

## Multimedija

### Poslušanje radia

- 1 Na osnovnem zaslonu pritisnite zavihek **Aplikacije** in izberite **FM radio**.
- Pritisnite številko kanala postaje, ki jo želite poslušati.

NASVET! Za izboljšanje radijskega sprejema raztegnite kabel slušalk, ki je tudi radijska antena.

OPOZORILO Če priključite slušalke, ki niso namenjene radijskemu sprejemu, je lahko ta slab.

# Googlove aplikacije

- Najprej nastavite Googlov račun. Vnesite uporabniško ime in geslo.
- 2 Ko se prijavite, se kontakti, e-pošta in koledar Googlovega računa samodejno sinhronizirajo s telefonom GT540.

Nasvet! Če želite po prijavi spremeniti Googlov račun ali se odjaviti, sledite naslednjim korakom: Aplikacije > Nastavitve >Aplikacije > Upravljanje aplikacij > Googlove aplikacije > Počisti podatke.

### Google Maps

Preverite svojo trenutno lokacijo in promet ter vklopite vodenje do želenega cilja. Telefon GT540 mora imeti vzpostavljeno povezavo z Wi-Fi ali 3G/GPRS.

**OPOMBA:** Google Maps ne pokriva vseh mest in držav.

OPOMBA: na prikazu lokacije Prikaz ulice pritisnite tipko Meni in nato Način kompasa, da vklopite način kompasa.

### Google Market

S spletnega mesta Google Market lahko prenesete uporabne aplikacije in igre. Če namestite aplikacije in igre s spletnega mesta Google Market, bodo prikazane v meniju telefona GT540.

Če ugotovite, da aplikacija ni združljiva s telefonom GT540, jo lahko označite ali objavite opombo o aplikaciji.

- Izberite kategorijo za brskanje po njeni vsebini.
- Izberite aplikacijo, ki jo želite namestiti.

**OPOMBA:** ko želite končati igro, pritisnite tipko **Domov** ali **Nazaj**. Vrnili se boste na osnovni zaslon. Ali pa uporabite tipko **Meni** igre.

## Googlove aplikacije

#### Google Mail

Aplikacija Google Mail se nastavi ob prvem nastavljanju telefona. Glede na vaše sinhronizacijske nastavitve se Google Mail v telefonu samodejno sinhronizira z računom za Google Mail v spletu. Seznam prejete e-pošte je privzet prikaz v aplikaciji Google Mail.

Pritisnite tipko **Meni** in nato **Osveži**, da pošljete ali prejmete nova e-poštna sporočila in sinhronizirate svoja e-poštna sporočila z računom za Google Mail v spletu.

#### Google Talk

Google Talk je Googlov program za pošiljanje neposrednih sporočil. Omogoča komunikacijo z drugimi, ki uporabljajo Google Talk.

# Pripomočki

### Nastavitev alarma

- Na osnovnem zaslonu pritisnite zavihek Aplikacije in izberite Nov alarm.
- 2 Če želite dodati nov alarm, pritisnite Dodaj alarm. Na voljo so prednastavljeni alarmi, ki jih lahko aktivirate.
- 3 Pritisnite, da vklopite alarm, in nastavite uro, ko naj zvoni. Ko nastavite uro, telefon GT540 prikazuje čas do zvonjenja.
- 4 Izberite melodijo zvonjenja in, če želite, vklopite Vibriranje. Nastavite ponovitev. Ikone označujejo izbrani dan v tednu.
- 5 Izberite Oznaka, da poimenujete alarm.
- 6 Ko alarm zazvoni, ga lahko utišate za 10 minut ali izklopite.
- 7 Pritisnite 🕤 in se vrnite na prvi zaslon alarma.
- 8 Pritisnite in držite uro na zaslonu, da se prikažejo različne vrste ur. Izberite eno.

9 Vse alarme lahko izbrišete tako, da pritisnete tipko Meni in izberete možnost Izbriši alarm.

### Uporaba kalkulatorja

- 1 Na osnovnem zaslonu pritisnite zavihek **Aplikacije** in izberite **Kalkulator**.
- Dotaknite se številskih tipk, da vnesete številke.
- 3 Za preproste račune pritisnite želeno funkcijo (+, -, x ali ÷) in nato =.
- 4 Za zapletenejše računanje pritisnite tipko Meni in nato Napredno ter izberite sin, cos, tan, log ali eno od drugih funkcij.

#### Dodajanje dogodka v koledar

- Na osnovnem zaslonu pritisnite zavihek Aplikacije in izberite Koledar.
- 2 Za uporabo koledarja najprej ustvarite Googlov račun.

# Pripomočki

- 3 Izberite datum, za katerega želite dodati dogodek.
- 4 Pritisnite tipko **Meni** in nato **Nov dogodek**.
- 5 Pritisnite Kaj in vnesite ime dogodka. Preverite datum in vnesite začetek dogodka. Vnesite uro in datum konca dogodka v spodnji polji za datum in uro.
- 6 Pritisnite tudi **Kje** in vnesite lokacijo.
- 7 Če želite dogodku dodati opombo, pritisnite **Opis** in vnesite podrobnosti.
- 8 Če želite, da se alarm ponavlja, nastavite Ponavljanje in, če je potrebno, še Opomnik.
- 9 Pritisnite Shrani, da dogodek shranite v koledar. Barvni kvadratek v koledarju označuje vse dneve s shranjenimi dogodki. Ob uri, ko se začne dogodek, se oglasi alarm, da nanj ne bi pozabili.

#### Sprememba privzetega ogleda koledarja

- Na osnovnem zaslonu pritisnite zavihek Aplikacije in izberite Koledar. Pritisnite tipko Meni.
- 2 Izberite pogled koledarja za določen dan, teden ali mesec.

## Quickoffice

Urejate in ogledujete si lahko datoteke dokumentov. Podprte vrste datotek so PDF, DOC, TXT, XLS in ZIP.

- 1 Izberite **Spominska kartica**. Prikažete lahko seznam datotek in map.
- 2 Če izberete Nedavni dokumenti, bodo prikazane datoteke, ki ste jih odprli pred kratkim.
- Pritisnite in držite datoteko. Prikažejo se možnosti Preimenuj, Lastnosti in Izbriši.

4 Izberite datoteko in pritisnite tipko Meni, da se prikažejo možnosti Odpri, Registriraj, Posodobi, Lastnosti in Vizitka. Na voljo so tudi dodatne možnosti, ki so odvisne od vrste datoteke.

**PDF:** Pojdi na stran, Prilagodi stran, Prilagodi širino

DOC/TXT: Iskanje

**XLS:** delovni list – izberite Pogled povzetka ali Celotni pogled.

#### Diktafon

Z diktafonom lahko snemate glasovne beležke ali druge zvočne datoteke.

### Snemanje zvoka ali glasu

- Na osnovnem zaslonu pritisnite zavihek Aplikacije in izberite Diktafon.
- Dotaknite se možnosti 
  da začnete snemanje.
- Dotaknite se možnosti a končate snemanje.

4 Pritisnite tipko Meni in izberite Nastavi kot, da nastavite kot Melodijo zvonjenja telefona.

**OPOMBA:** pritisnite **Pojdi na seznam** za dostop do albuma. Shranjene posnetke lahko poslušate.

#### Pošiljanje zvočnega posnetka

- Ko ste končali s snemanjem, lahko zvočni posnetek pošljete tako, da pritisnete tipko Meni in nato Objavi.
- 2 Izberite možnost Bluetooth, E-pošta, Google Mail ali Sporočila. Ko izberete možnost E-pošta, Google Mail in Sporočila bo glasovni posnetek dodan v sporočilo, ki ga nato napišete in pošljete kot običajno.

# Splet

### Brskalnik

Brskalnik vam ponuja hiter in barvit svet iger, glasbe, novic, športa, zabave in še veliko več preprosto prek mobilnega telefona. Kjerkoli ste in karkoli vas zanima.

## Dostop do spleta

- Na osnovnem zaslonu pritisnite zavihek Aplikacije in izberite Brskalnik.
- 2 Preusmerjeni boste na spletno mesto.

OPOMBA: vzpostavljena povezava s temi storitvami in prenos vsebin sta plačljiva. Pri omrežnem ponudniku preverite stroške za prenos podatkov.

#### Uporaba orodne vrstice za splet

Pritisnite , da odprete orodno vrstico.

1 Pritisnite (, da osvežite spletno stran.

- 2 Pritisnite , da se pomaknete naprej za eno stran.
- Pritisnite (), da se pomaknete nazaj za eno stran.
- 4 Pritisnite 🕂, da dodate zaznamek.
- 5 Pritisnite , da odprete drugo spletno mesto v novem oknu.
- 6 Pritisnite 💮, da spremenite nastavitve brskalnika.

## Uporaba možnosti

Pritisnite tipko **Meni** za prikaz možnosti.

- Pojdi za vnos spletnega naslova in pomik na to stran.
- Izhod za zapiranje brskalnika.

#### Priljubljene – za prikazovanje/skrivanje zaznamka, prikaz največkrat obiskanih mest in zgodovine.

- Pregled okna prikaz vseh odprtih oken.
- Poišči na strani označi vse črke, ki jih vnesete.
- 🕤 Več
  - Izbira besedila pritisnite in izberite vrstice, ki jih želite kopirati. Prilepite jih lahko v vsa vnosna polja.
  - Informacije o strani za prikaz informacij o strani.
  - Pošlji stran za pošiljanje strani po e-pošti ali v sporočilu.
  - Prenosi za prikaz zgodovine prenosov.
  - Nastavitev za prilagoditev nastavitev brskalnika.

#### Dodajanje in dostop do zaznamkov

Za enostaven in hiter dostop do najljubših spletnih mest dodajte zaznamke in shranite spletne strani.

1 Na osnovnem zaslonu pritisnite zavihek **Aplikacije** in izberite **Brskalnik**.

- Pritisnite tipko Meni in izberite Več > Priljubljene. Ali pritisnite ☆. Na zaslonu se bo prikazal seznam zaznamkov.
- 3 Izberite Dodaj zaznamke ter vnesite ime za zaznamek in URL.
- 4 Dotaknite se možnosti Končano. Zaznamek se prikaže na seznamu zaznamkov.
- 5 Za dostop do zaznamkov preprosto pritisnite zaznamek in nato Poveži. Odpre se zaznamovana stran.

# Spreminjanje nastavitev spletnega brskalnika

Pritisnite tipko **Meni** in izberite **Več > Nastavitve**.

Spremenite lahko postavitev strani (npr. velikost besedila, kodiranje besedila) in domačo stran ter upravljate predpomnilnik, piškotke, varnostne nastavitve itd.

## Nastavitve

Na osnovnem zaslonu pritisnite zavihek **Aplikacije** ter se pomaknite in pritisnite **Nastavitve**.

### Brezžično upravljanje

Tukaj lahko upravljate Wi-Fi in Bluetooth. Nastavite lahko tudi mobilna omrežja in način za uporabo v letalu.

Wi-Fi – pritisnite, če želite označiti: vklopi Wi-Fi za vzpostavitev povezave z razpoložljivimi Wi-Fi-omrežji.

Nastavitve Wi-Fi – za nastavljanje sporočil omrežja ali dodajanje Wi-Fi-omrežij.

**OPOMBA:** ko se zaslon telefona zaklene, je Wi-Fi izklopljen.

Bluetooth – pritisnite, če želite označiti: vklop možnosti Bluetooth za vzpostavitev povezave z napravami Bluetooth.

#### Nastavitve Bluetooth – za nastavitev imena naprave in vidnost ter iskanje drugih naprav.

Mobilno omrežje – za vklop mobilnega omrežja.

Nastavitve mobilnega omrežja – za nastavljanje možnosti gostovanja, omrežja in APN-jev. Način za letalo – po nastavitvi načina za uporabo v letalu bodo vse omrežne nastavitve onemogočene.

## Zvočne nastavitve

Tihi način – za izklop vseh zvokov, razen predstavnosti in alarmov.

Tihi način – za utišanje vseh zvokov, razen predstavnosti in alarmov.

**Glasnost zvonjenja** – za nastavljanje glasnosti dohodnih klicev in drugih obvestil.

**Glasnost predstavnosti** – za nastavljanje glasnosti glasbe in videoposnetkov.

**Melodija zvonjenja telefona** – za nastavljanje privzete melodije zvonjenja telefona.

Vibriranje telefona – za nastavljanje vibriranja telefona ob dohodnih klicih.

Melodija zvonjenja za obvestila – za nastavljanje privzete melodije zvonjenja ob obvestilu.

Zvočni toni ob pritisku – za nastavljanje zvoka ob pritisku tipk.

Zvočna izbira – za nastavljanje zvoka ob izbiri elementa na zaslonu.

Vibracijski odziv – za nastavljanje vibracijskega odziva.

**Obvestila SD-kartice** – za izklop zvoka ob obvestilih SD-kartice.

#### Nastavitve zaslona

Usmerjenost – za nastavljanje samodejnega preklopa usmerjenosti ob obračanju telefona.

Animacija – za nastavljanje prikaza animacije ob odprtju ali zaprtju okna.

**Osvetlitev** – za prilagoditev osvetlitve zaslona.

Časovna omejitev zaslona – za nastavljanje časa, preden se zaslon zatemni.

Nastavitve dotika Umeritev dotika – za ponastavitev zaslona za lažjo

uporabo.

### Sinhronizacija podatkov

Izberite, katere aplikacije se bodo sinhronizirane.

### Varnost in lokacija

Moja lokacija – če označite to možnost, boste vključili svojo trenutno lokacijo

v Googlovo iskanje in druge Googlove storitve. Ko označite to možnost, se pojavi vprašanje, ali se strinjate, da Google uporabi vašo trenutno lokacijo.

Uporabi brezžična omrežja – če označite to možnost, telefon izračuna približno trenutno lokacijo z uporabo Wi-Fi- in mobilnih omrežij.

## Nastavitve

**Omogoči satelite GPS** – če označite to možnost, telefon izračuna vašo trenutno lokacijo do ulice natančno.

Deli z Googlom – če označite to možnost, telefon preverja vašo trenutno lokacijo, ko uporabljate Googlovo iskanje.

Vzorec za odklepanje zaslona – nastavitev odklepanja zaslona za zaščito telefona. Pri tem se odpre niz zaslonov, ki vas vodijo skozi postopek nastavitve vzorca za odklepanje zaslona.

Zaklep kartice SIM – za nastavljanje zaklepa kartice SIM ali spreminjanje številke PIN.

Gesla – za prikaz gesla med vnašanjem.

Pomnilnik poverilnic

#### Zaklep zaslona z uporabo vzorca za zaklep

1 Na osnovnem zaslonu pritisnite zavihek **Aplikacije** in izberite **Nastavitve**.

- 2 Pritisnite Varnost in lokacija ter izberite Nastavi vzorec za odklepanje.
- Prvič se pojavijo kratka navodila, kako ustvariti vzorec za odklepanje.
- 4 Dvakrat boste morali narisati lasten vzorec. Ob naslednjem vklopu telefona ali zaslona boste morali za odklep zaslona narisati ta vzorec.

## Aplikacije

Upravljate lahko aplikacije in nastavite bližnjice za hitri zagon.

Neznani viri – privzeta nastavitev za namestitev aplikacij, ki niso prenesene s storitve Market.

Upravljanje aplikacij – upravljanje in odstranjevanje

nameščenih aplikacij. Razvoj – nastavitev možnosti za razvoj aplikacij, kot so odpravljanja papak USB, obraj

odpravljanje napak USB, ohrani vklopljeno in dovoli lažne lokacije.

# Pomnilnik SD-kartice in telefona

SD-kartica – preverjanje skupnega pomnilnika in razpoložljivega pomnilnika. Pritisnite Odstrani SD-kartico, da jo varno odstranite. Če je potrebno, SD-kartico formatirajte.

Notranji pomnilnik telefona – preverjanje razpoložljivega prostora. Izberite Ponastavi na tovarniške nastavitve, če želite iz telefona izbrisati vse podatke.

#### Datum in ura

Nastavite datum, uro, časovni pas in obliko prikaza.

#### Regijske nastavitve in besedilo

Nastavite lokalni jezik in regijo ter možnosti za vnos besedila in samopopravke.

#### Iskanje

Nastavitve iskanja uporabite za konfiguriranje Googlovega

iskanja, polja za hitro iskanje in podatkov v telefonu, ki jih želite vključiti v iskanja.

#### Dostopnost

Nastavitve dostopnosti uporabite za konfiguriranje dodatkov za dostop, ki so nameščeni v telefonu.

#### Sinteza govora

Z nastavitvami za pretvarjanje besedila v govor prilagodite Androidov sintetizatorja besedila v govor za aplikacije, ki znajo to funkcijo uporabljati.

#### Vizitka telefona

V vizitki so prikazane pravne informacije, stanje telefona in različica programske opreme.

#### Registracija DivX VOD

Ustvarite kodo registracije za DivX VOD.

Za registracijo in tehnično podporo obiščite http://vod.divx. com/.

# Wi-Fi

Brezžični upravitelj omogoča upravljanje internetne Wi-Fipovezave telefona (brezžični LAN). Telefonu omogoča povezavo z lokalnimi brezžičnimi omrežji ali brezžičen dostop do interneta. Tehnologija Wi-Fi je v primerjavi z brezžično tehnologijo Bluetooth hitrejša in ima večji doseg. Omogoča hitro pošiljanje e-pošte in brskanje po internetu.

OPOMBA: telefon GT540 podpira varnost WEP in WPA/WPA2-PSK. Če vaš ponudnik storitev Wi-Fi ali skrbnik omrežja nastavi šifriranje za varnost omrežja, v pojavno okno vnesite ključ. Če šifriranje ni nastavljeno, se to pojavno okno ne prikaže. Ključ lahko pridobite pri ponudniku storitev Wi-Fi ali skrbniku omrežja.

#### 1. Nastavljanje Wi-Fiomrežja

 Pritisnite možnost Brezžično na zavihku Nastavitve in vklopite Wi-Fi.

- 2 Iskanje dostopovne točke (AP)
  - Poišče dostopovno točko za vzpostavitev povezave.
- Vzpostavljanje povezave z dostopovno točko
  - Vzpostavi povezavo z želeno dostopovno točko s seznama najdenih dostopovnih točk.
  - Če ima dostopovna točka vrsto varnosti WEP ali WPA/WPA2-PSK, vnesite varnostni ključ.

#### 2. Podpora za profil Wi-Fi-omrežja

- Podpora za profil Wi-Fiomrežja (vzpostavitev povezave s pogosto uporabljeno ali skrito dostopovno točko)
  - Če dostopovna točka ni prikazana na seznamu najdenih dostopovnih točk, lahko vzpostavite povezavo z njo tako, da jo shranite kot profil.

- Če shranite pogosto uporabljeno dostopovno točko kot profil, boste med vzpostavljanjem povezave s tako zaščiteno dostopovno točko lažje vnesli varnostni ključ.
- Če dostopovna točka ne podpira DHCP, lahko povezavo z njo vzpostavite s statičnim IP-naslovom.
- 2 Opis vseh polj v Wi-Fi-profilu.
  - 1) Ime omrežja: SSID (ID)
  - Vrsta varnosti: podpora za WEP in WPA/WPA2-PSK.
  - Varnostni ključ: shrani varnostni ključ.
  - 4) Nastavitev IP/DNS: omogoča nastavitev Avtomatsko ali Statično, glede na to, ali ova točka podpira DHCP. Za Statično vnesite vrednost IP-naslova in DNS-strežnika, ki ga boste uporabljali s statičnim IP-naslovom, ko boste vzpostavljali povezavo.

- 3 Shranjevanje Wi-Fi-profila
  - Izberite meni Dodaj Wi-Fi-omrežje na dnu Wi-Fiomrežij in vnesite SSID in vrsto varnosti.
  - Ko vzpostavite povezavo z dostopovno točko s to vrsto varnosti, bo profil samodejno shranjen.

#### 3. Pridobivanje naslova MAC

Za vzpostavitev povezave v nekaterih brezžičnih omrežjih z filtri MAC boste morda morali v usmerjevalnik vnesti naslov MAC svojega telefona GT540.

Naslov MAC lahko najdete v naslednjem uporabniškem vmesniku:

Nastavitve > Brezžično upravljanje > Nastavitve Wi-Fi > Meni > Napredno > Naslov MAC

## Posodobitev programske opreme

# Posodobitev programske opreme telefona

#### Internetna posodobitev programske opreme mobilnega telefona LG

Za več informacij o uporabi te funkcije obiščite http://update. Igmobile.com ali http://www. Ig.com/common/index.jsp  $\rightarrow$ izberite državo  $\rightarrow$  Podpora.

Ta funkcija omogoča posodobitev vdelane programske opreme na najnovejšo različico in priročno prek interneta, zato vam ni treba obiskati storitvenega centra.

Ker morate nenehno spremljati posodobitev vdelane programske opreme mobilnega telefona, pred nadaljevanjem upoštevajte vsa navodila in opombe, ki se izpišejo pri vsakem koraku. Če med nadgradnjo odstranite podatkovni kabel USB ali baterijo, lahko resno poškodujete mobilni telefon.

#### DivX Mobile DivX. VEČ O VIDEOPOSNETKIH DIVX:

Vec O VIDEOPOSNETKIH DIVX: DivX® je digitalna oblika zapisa videoposnetka podjetja DivX,Inc. To je uradno potrjena naprava za predvajanje videoposnetkov DivX. Dodatne informacije in programska orodja za pretvorbo datotek v obliko zapisa DivX si oglejte na spletni strani www. divx.com.

VEČ O VIDEOPOSNETKIH DIVX NA ZAHTEVO: To napravo DivX Certified® morate registrirati, da lahko predvajate videoposnetke DivX na zahtevo (VOD). Registracijsko kodo ustvarite v delu DivX VOD v meniju za nastavitev naprave. Kodo vnesite na spletni strani vod.divx.com, da končate postopek registracije in izveste več o vsebinah DivX VOD.

Potrjena naprava za DivX za predvajanje videa DivX® ločljivosti do 320 x 240.

## Dodatna oprema

Za vaš mobilni telefon je na voljo različna dodatna oprema, ki je morda na prodaj posebej. Opremo izberite glede na lastne komunikacijske potrebe. Razpoložljivost preverite pri lokalnem prodajalcu. (Spodaj prikazana oprema je lahko izbirna.)

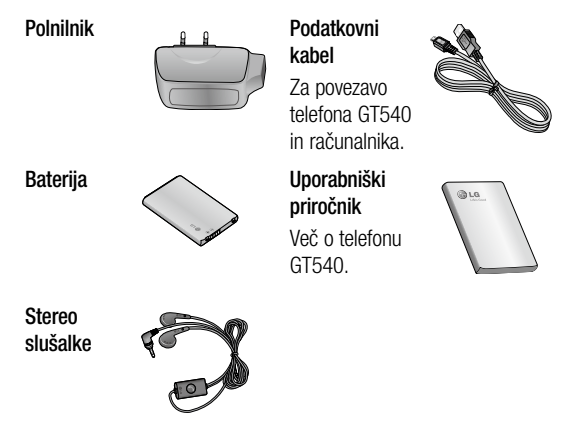

#### OPOMBA:

- · Vedno uporabljajte originalno dodatno opremo LG.
- V nasprotnem primeru lahko pride do razveljavitve garancije.
- Dodatna oprema se lahko razlikuje glede na regijo.

#### Temperatura okolja

Najvišja: +55 °C (praznjenje), +45 °C (polnjenje) Najnižja: -10 °C

| Declaration of Conformity ( LG Electronics                                                                                                    |
|----------------------------------------------------------------------------------------------------|
| Suppliers Detaile                                                                                                    |
| Name                                                                                                    |
| LG Electronics Inc                                                                                                    |
| Address                                                                                                    |
| L& Electronics Inc. L& Twin Towers 20,<br>Yeouido-dong, Yeongdeungpo-gu, Seoul, Korea 150-721                                                                                                    |
| Product Details                                                                                                    |
| Product Name                                                                                                    |
| GSM 850 / E-GSM 900 / DCS 1800 / PCS 1900 Quad Band and WCDMA Terminal Equipment                                                                                                    |
| Model Name                                                                                                    |
|                                                                                                    |
|                                                                                                    |
|                                                                                                    |
| Applicable Standards Details                                                                                                    |
| R&TTE Directive 1999/5/EC                                                                                                    |
| EN301 489-01 V1.8.1, EN301 489-07 V1.3.1<br>EN301 489-17 V1.3.2, EN301 489-19 V2.1, EN301 489-24 V1.4.1<br>EN301 590-170.2, EN301 490-2 V13.2, I<br>EN3001 590-110.2, EN301 906-2 V13.2, I<br>EN3001 590-110.2, EN301 906-2 V13.2, I<br>EN3001 590-110.2, EN301 906-2 V13.2, I<br>EN3001 590-110.2, EN301 906-2 V13.2, I<br>EN3001 590-110.2, EN301 906-2 V13.2, I<br>EN3001 590-110.2, EN301 906-2 V13.2, I<br>EN3001 590-110.2, EN301 906-2 V13.2, I<br>EN3001 590-110.2, EN301 906-2 V13.2, I<br>EN3001 590-110.2, I<br>EN3001 590-110. |
| Supplementary Information                                                                                                    |
|                                                                                                    |
| The conformity to above standards is verified by the following Notified Body(BABT)                                                                                                    |
| BABT, Forsyth House, Churchfield Road, Walton-on-Thames, Surrey, KT12 2TD, United Kingdom<br>Notified Body Identification Number : 0168                                                                                                    |
| Deciaration                                                                                                    |
| I hereby declare under our sole responsibility that the product mentioned above to which this declaration nealess complex with the above mentioned standards and Directives                                                                                                    |
| LG Electronics Logistics and Services B.V.<br>Veluwezoom 15, 1327 AE Almere, The Netherlands<br>Signature of representative                                                                                                    |

## Odpravljanje težav

V tem poglavju so navedene nekatere težave, do katerih lahko pride pri uporabi telefona. V nekaterih primerih se morate obrniti na ponudnika storitev, vendar lahko večino težav odpravite sami.

| Sporočilo                          | Možni vzroki                                                                                        | Možne rešitve                                                                                                    |
|------------------------------------|----------------------------------------------------------------------------------------------------|----------------------------------------------------------------------------------------------------|
| Napaka SIM                         | V telefonu ni<br>kartice SIM ali<br>pa je nepravilno<br>vstavljena.                                 | Poskrbite, da je kartica SIM vstavljena<br>pravilno.                                                                                           |
| Ni omrežne<br>povezave             | Signal je šibek.<br>Zunaj območja<br>omrežja GSM.                                                   | Premaknite se k oknu ali na prosto.<br>Obrnite se na ponudnika storitev za<br>zemljevid pokritosti.                                            |
| Kode se ne<br>ujemajo              | Če želite<br>spremeniti<br>varnostno kodo,<br>morate potrditi<br>novo tako, da jo<br>znova vnesete. | Obrnite se na ponudnika storitev.                                                                                                    |
| Funkcije<br>ni mogoče<br>nastaviti | Ponudnik storitev<br>je ne podpira ali<br>pa je potrebna<br>registracija.                           | Obrnite se na ponudnika storitev.                                                                                                    |
| Ni mogoče<br>klicati               | Napaka klicanja<br>Vstavljena je<br>nova SIM-kartica,<br>dosežena<br>je omejitev<br>zaračunavanja.  | Novo omrežje ni odobreno. Preverite,<br>kakšne so nove omejitve. Obrnite se<br>na ponudnika storitev ali ponastavite<br>omejitev s kodo PIN 2. |

## Odpravljanje težav

| Sporočilo                          | Možni vzroki                                            | Možne rešitve                                                                                           |
|------------------------------------|---------------------------------------------------------|----------------------------------------------------------------------------------------------------|
| Telefona<br>ni mogoče<br>vklopiti. | Tipke za vklop/<br>izklop niste držali<br>dovolj dolgo. | Tipko za vklop/izklop držite pritisnjeno<br>najmanj dve sekundi.                                        |
|                                    | Baterija je prazna.                                     | Polnilnik pustite priključen dlje časa.                                                                 |
|                                    | Stiki baterije so<br>umazani.                           | Ucistite stike.                                                                                         |
| Napaka pri<br>polnjenju            | Baterija je<br>povsem prazna.                           |                                                                                                    |
|                                    | Previsoka/<br>prenizka                                  | Napolnite baterijo.                                                                                     |
|                                    | temperatura.<br>Težava s stiki                          | Poskrbite, da je temperatura okolja<br>ustrezna, počakajte trenutek in nadaljujte<br>s polnjenjem.      |
|                                    | Vtižnico ni nod                                         | Preverite napajanje in povezavo s<br>telefonom. Preverite stike baterije in jih po<br>potrebi očistite. |
|                                    | napetostjo.                                             | Vključite v drugo vtičnico ali preverite<br>napetost.                                                   |
|                                    | Polnilnik je<br>okvarjen.                               | Če se polnilnik ne segreje, ga zamenjajte.                                                              |
|                                    |                                                         | Uporabljajte samo originalno dodatno<br>opremo LG.                                                      |
|                                    | Napačen polnilnik.                                      | Zamenjajte baterijo.                                                                                    |
|                                    | Baterija je<br>okvarjena.                               |                                                                                                    |

| Sporočilo                      | Možni vzroki                                  | Možne rešitve                                                    |
|--------------------------------|-----------------------------------------------|------------------------------------------------------------------|
| Telefon<br>izgublja<br>omrežje | Signal je prešibek.                           | Samodejno se vzpostavi povezava z<br>drugim ponudnikom storitev. |
| Številka ni<br>dovoljena       | Vklopljena je<br>funkcija Fiksne<br>številke. | Preverite nastavitve.                                            |

# GT540 Quick Reference Guide

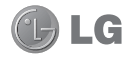

## - English

This guide will help you understand your new mobile phone. It will provide you with useful explanations of features on your phone.

- Some of the contents of this manual may not apply to your phone depending on your phone's software or your service provider.
- This handset is not recommended for the visually impaired because of its touch-screen keypad.
- Copyright ©2010 LG Electronics, Inc. All rights reserved. LG and the LG logo are registered trademarks of LG Group and its related entities. All other trademarks are the property of their respective owners.
- Google, the Google logo, Google Maps, Google Mail, YouTube, Google Talk, Android, and Android Market are trademarks of Google, Inc.

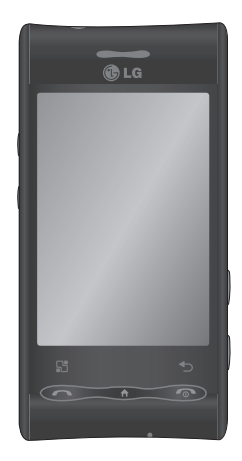

# Getting to know your phone

#### Menu key 🔤 Earpiece Opens application menu and check Back key 🕤 what options are - Returns to the available previous screen. Send key End/Power/Lock key 💿 - Dials a phone number and - Ends or rejects answers incoming a call. calls. - Powers vour phone on/off by pressing and Home key holding the key. - Returns to home - Turns off the screen from any screen and screen. locks.

Microphone

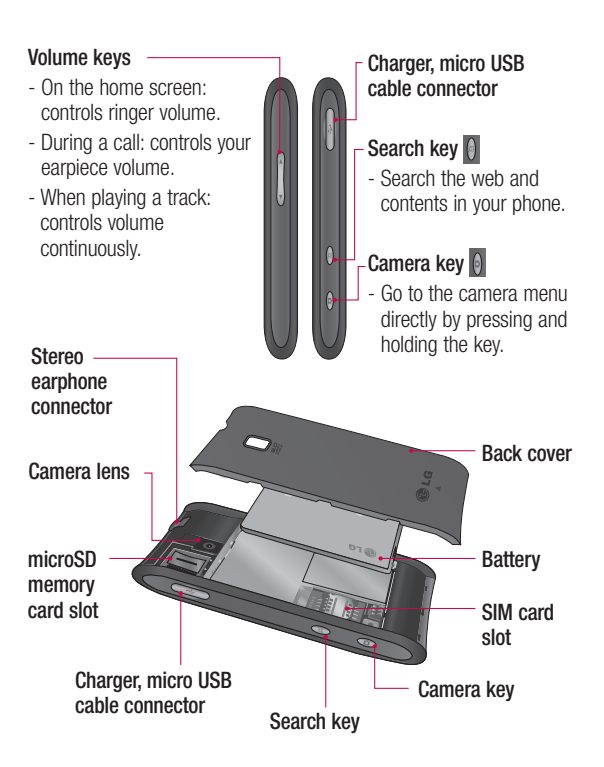

## Getting to know your phone

#### Using your home screen

Touch the **Applications** tab at the bottom of the screen. You can then view all your installed applications.

**NOTE:** Some screen images may be different depending on your phone provider.

# Select your default home screen

The user interface is based on two types of home screens:  $\mbox{LG}$  Home and Android Home.

You can set your favorite home screen as the default.

If you want to change the default home settings, choose **Home screen selector** from the applications menu.

# Adding widgets to your home screen

You can customize your home screen by adding shortcuts, widgets, or folders to it. For more convenience using your phone, add your favorite widgets on the home screen.

NOTE: LG Home and Android Home provide this function. To add an desired icon to your home screen:

- On the home screen, touch Menu key and open the Options tab, then select Add.
- 2 On the Add to Home screen menu, touch the type of item you want to add.
- **3** For example, select **Folders** from the list and tap it.
- 4 Select Contacts with phone numbers from the list and tap it.

5 You will see a new folder's icon on the home screen. Drag it to the desired locations on the desired panel and release your finger from the screen.

To remove an application icon from the home screen:

- 1 Touch and hold that icon. The **Applications** icon will be change as the **Trash** icon.
- 2 Drag and draw an application icon to the Trash icon.

# Getting back to a recently used application

- 1 Touch and hold the Home key. The screen will show you a pop up with icons of applications that you've used recently.
- 2 Touch an icon to open its application. Or, touch **Back** key to return to the current application.

### Google Account Set-up

The first time you open the Google application on your phone, you will be required to sign in with your existing Google account. If you do not have a Google account, you're prompted to create one.

# Creating your Google account

- On the home screen, touch Applications tab to open the applications menu.
- 2 Tap Google Mail, and tap Next>Create to start the Google Mail set up wizard then set it up.
- 3 Touch a text field to open the touch keyboard, and enter your name and username for your Google account. When you entering the text, you can move to the next text field by touching Next on the keyboard.

# Getting to know your phone

- 4 When you're finished to input name and username, tap Next. Your phone is communicating with Google servers and checking username availability.
- 5 Enter and reenter your password. Then follow the instructions and enter the required and optional information about the account. Wait to see the server create your account.

# Signing in your Google account

- Enter your e-mail address and password, then tap Sign in. Wait for signing in.
- 2 After sign in, you can use Google Mail and take advantages of Google services on your phone.

3 Once you have set up your Google account on your phone, your phone will be automatically synchronized with your Google account on the web. (It depends on your synchronization settings.)

After sign in, you can use Google Mail, Google Calendar, Google Market and Google Map; download applications from Android Market; back up your settings to Google servers; and take advantage of other Google services on your phone.

Tip! If you change your Google account after signing in, or you want to log out, please use the below step: Applications > Settings > Applications > Manage applications > Google Apps > Clear data.

## Camera

### Getting to know the viewfinder

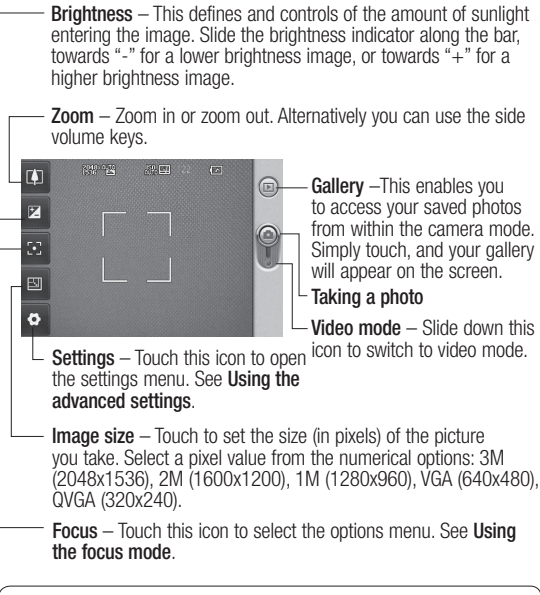

Note: You need to insert a memory card first to take a picture. Without inserting a memory card, you will not be able to save the picture you had taken.

## Video camera

#### Getting to know the viewfinder

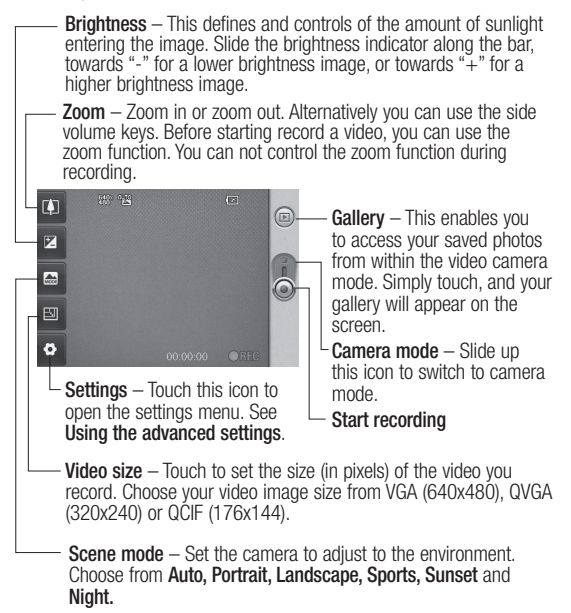

## Important notice

Please check to see if any problems you have encountered with your phone are described in this section, before taking the phone in for service or calling a service representative.

#### 1. Phone memory

When available space on your phone memory is less than 10% , your phone can not receive the new message. You need to check your phone memory and delete some data such as applications or messages to make more memory available.

#### To manage the application

- 1. On the home screen, touch Applications tab and select Settings> Applications> Manage applications.
- 2. When all applications appear, scroll and select the application you want to uninstall.
- 3. Tap Uninstall and touch OK to uninstall application you desired.

## 2. Optimizing Battery Life

You can extend your battery's life between charges by turning off features that you don't need to run constantly in the background. You can also monitor how applications and system resources consume battery power.

# To extend the life of your battery

- Turn off radio communications that you aren't using. If you aren't using Wi-Fi, Bluetooth, or GPS, use the Settings application to turn them off.
- Turn down screen brightness and set a shorter screen timeout.
- If you don't need them, turn off automatic syncing for Google Mail, Calendar, Contacts, and other applications.
- Some applications you've downloaded may cause your battery's life. You will need to uninstall those applications and

## Important notice

all of its data and settings from the phone.

# To check the battery charge level

- 1. On the home screen, touch Applications tab and select Settings> About phone> Status.
- The battery status (charging, discharging) and level (as a percentage of fully charged) are displayed at the top of the screen.

# To monitor and control what uses the battery

- 1. On the home screen, touch Applications tab and select Settings> About phone> Battery use.
- The top of the screen displays battery usage time. Either how long since last connected to a power source or, if connected to a power source, how long you were last running on battery power. The body of the screen lists applications or

services using battery power from greatest amount to least.

# 3. Installing an Open Source OS

If you install an open source OS on your phone, and do not use the OS provided by the manufacturer, this may cause your phone to malfunction.

WARNING: If you install and use an OS other than the one provided by the manufacturer, your phone is no longer covered by the warranty.

WARNING: To protect your phone and personal data, download applications only from trusted sources, such as Android Market. If some applications are not properly installed on your phone, your phone may not work normally or a serious error can be occurred. You will need to uninstall those applications and all of its data and settings from the phone.

#### 4. Using Unlock pattern

Set unlock pattern to secure your phone. Opens a set of screens that guide you through drawing a screen unlock pattern.

WARNING: Precautions to take when using the Pattern Lock It is very important that you remember the unlock pattern you set. You will not be able to access your phone if you use an incorrect pattern 5 times. After attempting the unlock pattern 5 times, you can touch the Forget Pattern Option and use your Google account information to unlock your phone.

If you do not have Google account, you don't create the Google account on the phone, or you forget it, you can use **Hard Reset**.

#### 5. Using Safe Mode and Hard Reset

#### Using Safe mode

#### \* To recover from malfunction state of your phone

- Turn off your phone and reboot. While your phone is powering back on, press and hold the Home key during Android log is displayed. Your phone will boot all the way to the main screen and display "safe mode" in lower left corner.
- 2. Select Settings> Applications>Manage applications, and choose the application then select an Uninstall icon.
- **3.** After uninstalling the application, turn off and reboot your phone.

\* Using Hard Reset (Factory Reset) If it does not restore to the original condition, use Hard Reset to initialize your phone.

# Important notice

When your phone turns on and the lock screen displays, press and hold the volume up + Home + Search keys all at the same time (for five seconds). When the pop up screen is shown, choose OK to reset your phone.

Please note, after you perform Hard Reset, all your data and applications on your phone will be erased and cannot be reversed.

#### WARNING!

If you perform Hard Reset, all user applications and user data will be deleted. Please remember to back up any important data before performing **Hard Reset**.

#### 6. Connecting to Wi-Fi networks

To use Wi-Fi on your phone, you access a wireless access point, or "hotspot." Some access points are open and you can simply connect to them. Others are hidden or implement other security features, so you must configure your phone so it can connect to them. Turn off Wi-Fi when you're not using it, to extend the life of your battery.

# To turn Wi-Fi on and connect to a Wi-Fi network

- 1. On the home screen, touch Applications tab and select Settings> Wireless controls> Wi-Fi settings.
- Touch Wi-Fi to turn it on and begin scan for available Wi-Fi networks.
  - List of available Wi-Fi networks is displayed.
     Secured networks are indicated by a lock icon.
- 3. Touch a network to connect to it.
  - If the network is open, you are prompted to confirm that you want to connect to that network by touching Connect.
  - If the network is secured, you're prompted to enter a password or other credentials. (Ask your network administrator for details.)

4. The Status bar displays icons that indicate Wi-Fi status.

### 7. Using a microSD card

Pictures, along with Music and Video files, can only be saved to external memory.

Before using the built-in camera, you need to insert a micro SD memory card to your phone first.

Without inserting a memory card, you will not be able to save pictures and video you had taken.

**NOTE:** Applications can only be saved to the phone's internal memory.

#### WARNING!

Do not insert or remove the memory card when the phone is on. Otherwise, it may damage the memory card as well as your phone, and the data stored on the memory card may be corrupted. To remove the memory card safety, please select Settings> SD Card&phone storage > Unmount SD card.

#### 8. Opening and Switching Applications

Multi-tasking is easy with Android because open applications keep running even when you open another application. There's no need to quit an application before opening another. Use and switch among several open applications. Android manages

each application, stopping and starting them as needed, to ensure that idle applications don't consume resources unnecessarily.

#### To stop the application you use

- 1. On the home screen, touch Applications tab and select Settings> Applications> Manage applications.
- Scroll to the desire application and touch Force stop to stop using it.

## Important notice

#### 9. Connecting your phone to a computer via USB

NOTE: You need LG PC Suite (http://www.lgmobile.com) to use GT540 via USB cable with PC.

- Use the USB cable that came with your phone to connect the phone to a USB port on your computer. You receive a notification that the USB is connected.
- 2. Open the Notification drawer and touch USB connected.
- Touch Mount to confirm that you want to transfer files between your phone's microSD card and the computer.

When the phone is connected as USB storage, you receive a notification. You phone's microSD card is mounted as a drive on your computer. You can now copy files to and from the microSD card.

# NOTE: Unlock screen when using data connection

Your display will go dark if untouched for a period of time when using data connection. To turn on your LCD screen, just touch it.

Tip! To use a microSD card on you phone again, you need to open the Notification drawer and touch "Turn off USB storage". During this time, you can't access the microSD card from your phone, so you can't use applications that rely on the microSD card, such as Camera, Gallery, and Music.

To disconnect your phone from the computer, carefully follow your computer's instructions to unmount the microSD card and disconnect USB devices correctly, to avoid losing information on the card.

- 1. Unmount the microSD card on your computer.
- Open the Notification drawer and touch Turn off USB storage.
- 3. Touch Turn off in the dialog that opens.

## VAMA TRADE POVŠIČ & CO. TRGOVINA d.o.o.

Gojače 6 f, 5262 Črniče

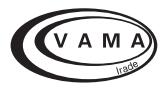

## **GARANCIJSKI LIST**

za telekomunikacijske proizvode

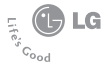

Model:

#### Serijska št./ IMEI:

Garancija velja 24 mesecev od dneva prodaje

Prodajalec (datum, žig, podpis)

V primeru zamenjave proizvoda garancija velja do:
## Garancijska izjava

Podjetje VAMA TRADE POVŠIČ & CO. TRGOVINA d.o.o. jamči za kakovost oz. za brezhibno delovanje v garancijskem roku, ki začne teči z izročitvijo blaga potrošniku. Jamstvo velja v primeru, da boste proizvod pravilno priključili, uporabljali in vzdrževali po navodilih za uporabo.

V garancijskem roku zagotavljamo ustrezne servisne storitve in potrebne nadomestne dele tako, da bomo najkasneje v roku 45 dni po prejemu zahtevka in proizvoda na naše stroške odpravili okvare oziroma pomanjkljivosti.

Izdelek, ki ne bo popravljen v tem roku, bomo na zahtevo kupca zamenjali z novim. Garancijski rok se podaljša za čas trajanja garancijskega popravila.

Proizvod lahko pošljete v popravilo v garancijskem roku pooblaščenemu servisu po pošti na stroške naslovnika preko pošte Slovenije. Stroškov prevoza in prenosa proizvoda z drugimi transportnimi sredstvi ni mogoče uveljavljati.

Napeljava mora ustrezati splošno veljavnim predpisom in standardom za telekomunikacijske naprave in za električno omrežje.

Garancija začne veljati z dnevom nakupa proizvoda, kar dokažete s potrjenim garancijskim listom (datum, žig in podpis prodajalca) in računom. Najkrajši garancijski rok je 24 mesecev od dneva prodaje. Garancijo uveljavljajte pri pooblaščenem serviserju oziroma prodajalcu, kjer ste proizvod kupili.

V primeru poškodb, ki bi nastale zaradi zunanjih vplivov (transport, mehanske poškodbe, vdor tekočine, izpostavljenost vlagi, vpliv okolice, udarec strele, visokonapetostni sunki, elementarne nezgode), uporabe neoriginalne dodatne opreme, neupoštevanje navodil za uporabo, nepooblaščenih posegov ali nepravilne uporabe, garancija ne velja. Iz garancije so izvzeti potrošni deli, ki so podvrženi stalni obrabi, če predpisi ne določajo drugače.

Vzdrževanje in nega proizvoda ne sodita v garancijo.

Čas po preteku garancijskega roka, v katerem zagotavljamo vzdrževanje, nadomestne dele in priklopne aparate je trikrat daljši od garancijskega roka.

Pooblaščeni servis:

## VAMA TRADE POVŠIČ & CO. TRGOVINA d.o.o.

Obrtna cona Gojače Gojače 6 f 5262 Črniče Tel.: 05 366 49 11 Fax.: 05 366 49 10 El.pošta: servis@vamatrade.com